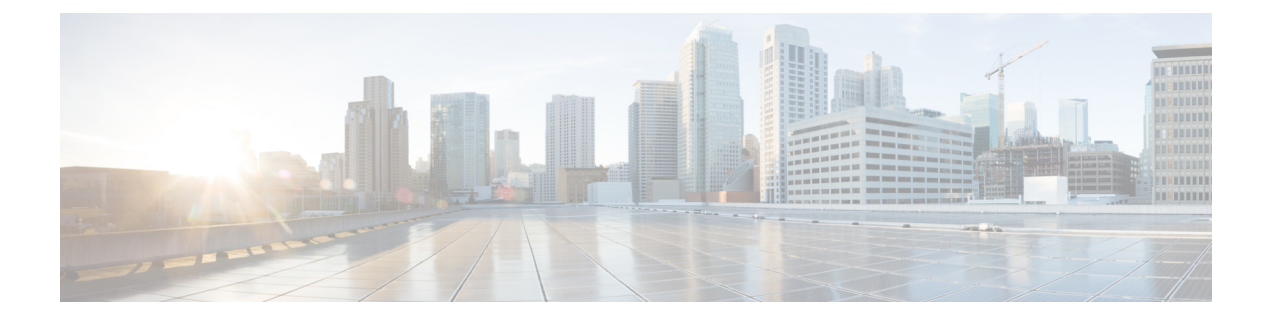

# PKIの証明書登録の設定

この章では、証明書登録に利用可能なさまざまな方式および参加するPKIピアの各セットアップ方法について説明します。証明書登録は、認証局(CA)から証明書を取得するプロセスであり、証明書を要求するエンドホストとCAの間で発生します。公開キーインフラストラクチャ(PKI)に参加する各ピアは、CAに登録する必要があります。

- (注) セキュリティに対する脅威は、脅威からの保護に役立つ暗号化技術と同様に絶え間なく変化しています。最新のシスコの暗号化に関する推奨事項については、『Next Generation Encryption』 (NGE)ホワイトペーパーを参照してください。
  - PKI 証明書登録の前提条件 (1ページ)
  - PKI の証明書登録に関する情報 (2ページ)
  - PKIの証明書登録を設定する方法 (7ページ)
  - PKI 証明書登録要求の設定例 (34 ページ)
  - •その他の参考資料 (42ページ)
  - Cisco TrustSec の概要の機能情報 (44 ページ)

# PKI 証明書登録の前提条件

証明書登録用にピアを設定する前に、次のものを準備、あるいは次の作業を実行することが必 要です。

- ・登録用に生成された Rivest、Shamir、Adelman (RSA) キーペアおよび登録する PKI。
- 認証された CA。
- •「Cisco IOS PKI Overview: Understanding and Planning a PKI」の内容を理解していること。
- ・自動登録と証明書ロールオーバーなどのPKIサービスが正しく動作するように、デバイスのNTPを有効にします。

(注) Cisco IOS Release 12.3(7)T では、「crypto ca」で始まるすべてのコマンドが、「crypto pki」から始まるように変更されました。ルータは引き続き crypto ca コマンドを受信しますが、出力はすべて crypto pki と表示されます。

# PKIの証明書登録に関する情報

## CAとは

CA は他の通信相手が使用できるデジタル証明書を発行するエンティティです。これが、信頼できる第三者の例です。CA は多くの PKI スキームの特性です。

CA は証明書要求を管理し、参加ネットワーク装置に証明書を発行します。これらのサービスでは、身元情報を検証してデジタル証明書を作成するために、参加装置のキーを一元的に管理します。PKIの動作を開始する前に、CA は独自の公開キーペアを生成し、自己署名 CA 証明書を作成します。その後、CA は、証明書要求に署名し、PKI に対してピア登録を開始できます。

Cisco IOS 証明書サーバまたはサードパーティのCA ベンダーが指定するCA を使用できます。

## 複数の CA のためのフレームワーク

PKIは、複数のCAをサポートするために階層型フレームワーク内に設定できます。階層の最 上位にはルートCAがあり、自己署名証明書を保持しています。階層全体の信頼性は、ルート CAのRSAキーペアから導出されます。階層構造内の下位CAは、ルートCAまたは別の下位 CAに登録できます。CAの複数の階層が、ルートCAまたは別の下位CAで設定されます。階 層型PKI内では、登録されているすべてのピアが信頼できるルートCA証明書または共通の下 位CAを共有している場合、証明書を相互に検証できます。

### 複数 CA を使用する場合

複数 CA を使用することにより、柔軟性および信頼性が向上します。たとえば、ルート CA を 本社オフィスに配置し、下位 CA をブランチ オフィスに配置できます。また、CA ごとに異な る許可ポリシーを実行できるため、階層構造内の、ある CA では各証明書要求を手動で許可す る必要があるように、別の CA では証明書要求を自動的に許可するように設定できます。

少なくとも2階層のCAが推奨されるシナリオは、次のとおりです。

多数の証明書が失効し、再発行される大規模かつ非常にアクティブなネットワーク。複数の階層を使用することにより、CAは証明書失効リスト(CRL)のサイズを制御しやすくなります。

下位のCA証明書を発行する場合を除いて、オンラインの登録プロトコルが使用されているときは、ルートCAをオフラインにしておくことができます。このシナリオでは、ルートCAのセキュリティが向上します。

#### CA の認証

装置に自身の証明書が発行されて証明書登録が発生する前に、CAの証明書が認証される必要 があります。CAの認証は通常、ルータで PKI サポートを初期設定するときにだけ実行されま す。CAを認証するには、crypto pki authenticate コマンドを発行します。これにより、CAの 公開キーが組み込まれた CAの自己署名証明書が取得されて CA がルータに対して認証されま す。

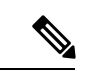

(注) PKIは、有効期限が2099年を超えている証明書をサポートしていません。そのため、値が2099 よりも小さい有効期限を選択することをお勧めします。

### fingerprint コマンドによる認証

Cisco IOS リリース 12.3(12) 以降では、fingerprint コマンドを発行して、認証時に CA 証明書の フィンガープリントと照合するフィンガープリントを事前入力できます。

フィンガープリントがトラストポイントにあらかじめ入力されていない場合や、認証要求がイ ンタラクティブでない場合は、CA 証明書の認証時に表示されるフィンガープリントを検証す る必要があります。認証要求がインタラクティブでない場合、事前入力フィンガープリントが ないと、証明書は拒否されます。

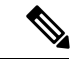

(注) 認証要求がコマンドラインインターフェイス(CLI)を使用して行われる場合、その要求はインタラクティブな要求です。認証要求がHTTPまたは別の管理ツールを使用して行われる場合、その要求はインタラクティブでない要求です。

## サポートされる証明書の登録方式

Cisco IOS ソフトウェアは、CAから証明書を取得するために次の方式をサポートしています。

 Simple Certificate Enrollment Protocol (SCEP) : HTTP を使用して CA または登録局 (RA) と通信する、シスコが開発した登録プロトコル。SCEP は、要求および証明書の送受信用 に最も一般的に使用される方式です。

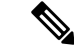

- (注) 自動証明書およびキー ロールオーバー機能を活用するには、ロールオーバーをサポートする CA を実行する必要があります。また、クライアント登録方式として SCEP を使用する必要が あります。Cisco IOS CA を実行する場合は、ロールオーバーをサポートするために Cisco IOS Release 12.4(2)T 以降のリリースを実行する必要があります。
  - PKCS12: ルータは、外部のサーバから証明書を PKCS12 形式でインポートします。
  - IOS ファイルシステム(IFS): ルータは、Cisco IOS ソフトウェアでサポートされるファ イルシステム(TFTP、FTP、フラッシュ、および NVRAM など)を使用して証明書要求 を送信し、発行された証明書を受信します。ユーザの CA が SCEP をサポートしない場 合、IFS 証明書登録をイネーブルにできます。

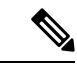

- (注) Cisco IOS Release 12.3(4)T 以前のリリースでは、IFS 内で TFTP ファイル システムだけがサポートされます。
  - ・手動でのカットアンドペースト:ルータはコンソール端末に証明書要求を表示し、ユーザ はコンソール端末で発行された証明書を入力できます。ルータとCAの間にネットワーク 接続がない場合、ユーザは証明書要求および証明書を手動でカットアンドペーストできま す。
  - ・登録プロファイル:登録プロファイルは、主に EST または端末ベースの登録に使用され ます。CA サーバーが SCEP をサポートしていない場合、推奨される登録手法は EST ベー スの登録または端末ベースの登録です。
  - トラストポイントの自己署名証明書登録:セキュア HTTP(HTTPS)サーバは、セキュア ソケットレイヤ(SSL)ハンドシェイク時に使用される自己署名証明書を生成し、HTTPS サーバとクライアントの間にセキュアな接続を確立します。自己署名証明書は、ルータの スタートアップコンフィギュレーション(NVRAM)に保存されます。保存された自己署 名証明書は、将来のSSLハンドシェイクに使用できます。これにより、ルータがリロード される度に、証明書を受け入れるために必要だったユーザによる介入が不要になります。

(注)

自動登録および自動再登録を活用するには、登録方式として、TFTP または手動でのカットアンドペースト登録を使用しないでください。TFTP およびカットアンドペーストによる手動での登録方式は手動の登録プロセスでは、ユーザによる入力が必要です。

## PKI の証明書登録のための Cisco IOS Suite-B サポート

Suite B の要件は、IKE および IPSec で使用するための暗号化アルゴリズムの4 つのユーザイン ターフェイス スイートで構成され、RFC 4869 に記述されています。各スイートは、暗号化ア ルゴリズム、デジタル署名アルゴリズム、キー合意アルゴリズム、ハッシュまたはメッセージ ダイジェスト アルゴリズムで構成されています。 Suite-Bによって、PKIの証明書登録に次のサポートが追加されます。

- •X.509 証明書内の署名操作で、楕円曲線デジタル署名アルゴリズム(ECDSA) (256 ビットおよび 384 ビットの曲線) が使用されます。
- ECDSA の署名を使用した X.509 証明書の確認で PKI がサポートされます。
- ・ECDSAの署名を使用した証明書要求の生成、および発行された証明書のIOSへのインポートで、PKIがサポートされます。

Cisco IOS での Suite-B サポートに関する詳細については、『Configuring Security for VPNs with IPsec』フィーチャ モジュールを参照してください。

## 登録局

Cisco IOS 証明書サーバは、RA モードで実行できるように設定できます。RA は、CA から認 証および認可責任をオフロードします。RA が SCEP または手動での登録要求を受信すると、 管理者はローカルポリシーごとに要求を拒否または許可できます。要求が許可された場合、そ の要求は発行元 CA に転送されます。また、自動的に証明書を生成して、証明書を RA に返す ように CA を設定できます。クライアントは、許可された証明書を RA から後で取得できま す。

## 自動証明書登録

証明書自動登録を使用すると、CA クライアントは、CA サーバから証明書を自動的に要求で きます。この自動ルータ要求では、登録要求がCA サーバに送信された時点で、オペレータに よる介入が不要になります。自動登録は、設定済みの、有効なクライアント証明書を持ってい ないトラストポイントCAの起動時に実行されます。証明書が失効すると、新しい証明書が自 動的に要求されます。

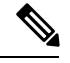

(注) 自動登録が設定されると、クライアントは自動的にクライアント証明書を要求します。CAサー バは、独自の許可チェックを実行します。このチェックに証明書を自動的に発行するポリシー が含まれている場合は、すべてのクライアントが自動的に証明書を受信しますが、これはそれ ほど安全ではありません。そのため、自動証明書登録を追加の認証および許可メカニズム(既 存の証明書およびワンタイムパスワードを活用した Secure Device Provisioning (SDP) など) と組み合わせる必要があります。

#### 自動クライアント証明書およびキー ロールオーバー

デフォルトでは、自動証明書登録機能により、クライアントの現在の証明書が失効する前に、 CSから新しいクライアント証明書とキーが要求されます。証明書およびキーロールオーバー により、新しいキーおよび証明書、ロールオーバー、証明書が利用可能になるまで、現在の キーおよび証明書を保持して証明書が失効する前に証明書更新ロールオーバー要求を行うこと ができます。指定された時間が経過すると、ロールオーバー証明書およびキーがアクティブに なります。失効した証明書およびキーは、ロールオーバー時にただちに削除され、証明書チェーンおよび CRL から削除されます。

自動ロールオーバーのセットアップは2段階で行われます。まずCAクライアントが自動的に 登録され、クライアントのCAが自動的に登録される必要があります。さらに auto-rollover コ マンドがイネーブルになる必要があります。CAサーバを自動証明書ロールオーバー用に設定 する場合の詳細については、『Public Key Infrastructure Configuration Guide』の「Configuring and Managing a Cisco IOS Certificate Server for PKI Deployment」の章にある「Automatic CA Certificate and Key Rollover」の項を参照してください。

任意の renewal percentage パラメータを auto-enroll コマンドと一緒に使用すると、証明書の指 定されたパーセンテージの有効期間が経過したときに、新しい証明書を要求できます。たとえ ば、更新パーセンテージが 90 に設定され、証明書の有効期間が 1 年の場合は、古い証明書が 失効する 36.5 日前に新しい証明書が要求されます。自動ロールオーバーが発生するには、更新 パーセンテージが 100 未満である必要があります。指定するパーセント値は、10 以上でなくて はなりません。CA 証明書の失効が差し迫っているため、有効設定期間よりも短い期間のクラ イアント証明書を発行する場合、その期間の残り日数に対してロールオーバー証明書が発行さ れます。最低でも、設定されている有効期間の 10%と、ロールオーバーが機能するのに十分 な時間(絶対最小値:3分)を見込んでおく必要があります。

## $\mathcal{P}$

ヒント CA 自動登録がイネーブルになっておらず、現在のクライアント証明書の有効期間が、対応する CA 証明書の有効期間と同じか、それよりも長い場合は、crypto pki enroll コマンドを使用して既存のクライアント上で手動でロールオーバーを開始できます。クライアントはロールオーバープロセスを開始しますが、このプロセスは、サーバが自動ロールオーバーに設定され、利用可能なロールオーバーサーバ証明書を保持している場合にだけ発生します。

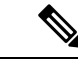

(注)

キーペアが auto-enroll re-generate コマンドおよびキーワードによって設定されている場合は、 キーペアも送信されます。新しいキーペアは、セキュリティ上の問題に対処するために発行す ることを推奨します。

## 証明書登録プロファイル

登録プロファイルを使用すると、証明書認証、登録および再登録の各パラメータを指定するよう求められたときにユーザは、これらのパラメータを指定できます。これらのパラメータ値は、プロファイルを構成する2つのテンプレートによって参照されます。このうち、1つのテンプレートには、CAの証明書を取得するためにCAサーバに送られるHTTP要求のパラメータ(証明書認証としても知られる)が含まれ、もう1つのテンプレートには、証明書を登録するためにCAに送られるHTTP要求のパラメータが含まれます。

2つのテンプレートを設定すると、ユーザーは、証明書の認証と登録用に異なる URL または方 法を指定できます。たとえば、認証(CA の証明書の取得)を TFTP によって(authentication url コマンドを使用して)実行できる一方で、(enrollment terminal コマンドを使用して)登 録を手動で実行できます。 Cisco IOS Release 12.3(11)T 以前のリリースでは、証明書要求は PKCS10 形式でしか送信できま せんでしたが、現在では、プロファイルにパラメータが追加されたことにより、証明書更新要 求用に PKCS7 形式を指定できるようになりました。

(注) 1つの登録プロファイルには、タスクごとに最大3つのセクション(証明書の認証、登録およ び再登録)を指定できます。

# PKIの証明書登録を設定する方法

ここでは、次の登録の任意手順について説明します。登録または自動登録を設定する(最初の 作業)場合は、手動での証明書登録を設定できません。また、TFTPまたはカットアンドペー ストによる手動での証明書登録を設定した場合、自動登録、自動再登録、登録プロファイルは 設定できず、自動 CA 証明書ロールオーバー機能も利用できません。

## 証明書登録または自動登録の設定

PKI に参加しているクライアントの証明書登録を設定するには、次の作業を実行します。

#### 始める前に

自動証明書登録要求を設定する前に、必要な登録情報がすべて設定されていることを確認する 必要があります。

#### 自動クライアント証明書およびキーロールオーバーをイネーブルにするための前提条件

自動登録を使用するときには、証明書ロールオーバーのCAクライアントサポートが自動的に イネーブルになります。自動CA証明書ロールオーバーを正常に実行するには、次の前提条件 が適用されます。

- ネットワーク装置はシャドウ PKI をサポートしている必要があります。
- クライアントはCisco IOS Release 12.4(2)T以降のリリースを実行している必要があります。
- クライアントの CS は自動ロールオーバーをサポートする必要があります。CA サーバの 自動ロールオーバー設定コンフィギュレーションに関する詳細については、『Public Key Infrastructure Configuration Guide』の「Configuring and Managing a Cisco IOS Certificate Server for PKI Deployment」の章にある「Automatic CA Certificate and Key Rollover」を参照してく ださい。

#### 自動登録の初期キー生成場所を指定するための前提条件

自動登録の初期キー生成場所を指定するには、Cisco IOS Release 12.4(11)T 以降のリリースを実行する必要があります。

自動登録の RSA キーペアに関する制約事項

regenerate コマンドまたは regenerate コマンドの auto-enroll キーワードを使用して新しいキー ペアを生成するように設定したトラストポイントは、他のトラストポイントとキーペアを共有 することはできません。各トラストポイントに独自のキーペアを付与するには、CA トラスト ポイント コンフィギュレーション モードで rsakeypair コマンドを使用します。再生トラスト ポイント間でのキー ペアの共有がサポートされていない場合にキー ペアを共有すると、キー と証明書が一致しなくなるため、トラストポイントの一部のサービスが失われます。

再生成オプションを使用した証明書の更新は、ゼロ(「0」)から始まるキーラベル(「0test」 など)では機能しません。CLIを使用すると、トラストポイントでそのような名前を設定で き、ゼロから始まるホスト名を使用できますが、証明書の再生成は失敗します。

### 自動クライアント証明書およびキーロールオーバーに関する制約事項

クライアントが自動CA証明書ロールオーバーを正常に実行するには、次の制約事項が適用されます。

- SCEPを使用してロールオーバーをサポートする必要があります。SCEPの代わりに証明 書管理プロトコルまたはメカニズム(登録プロファイル、手動での登録、またはTFTPに よる登録など)を使用して、PKIに登録する装置では、SCEPで提供されているロールオー バー機能を利用できません。
- シャドウ証明書の生成後に、設定をスタートアップコンフィギュレーションに保存できない場合、ロールオーバーは発生しません。
- ・キーペア名がゼロ(「0」)から始まる場合(「0test」など)、キー再生成を使用したロールオーバーは機能しません。トラストポイントでrsakeypair name を設定する場合は、ゼロから始まる名前を設定しないでください。キーペア名が設定されておらず、デフォルトのキーペアが使用されている場合は、ルータのホスト名がゼロから始まっていないことを確認してください。その場合は、トラストポイントで別の名前を使用して"rsakeypair nameを明示的に設定してください。

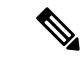

(注) セキュリティに対する脅威は、脅威からの保護に役立つ暗号化技術と同様に絶え間なく変化しています。最新のシスコの暗号化に関する推奨事項については、『Next Generation Encryption』 (NGE)ホワイトペーパーを参照してください。

#### 手順の概要

- 1. enable
- 2. configure terminal
- 3. crypto pki trustpoint name
- 4. enrollment [mode | retry period minutes | retry count number] url url [pem]
- 5. eckeypair label
- 6. subject-name [x.500-name]
- 7. vrf vrf-name
- 8. **ip-address** {*ip-address* | *interface* | **none**}
- **9.** serial-number [none]

- **10.** auto-enroll [*percent*] [regenerate]
- **11. usage** *method1* [*method2* [*method3*]]
- 12. password string
- 13. rsakeypair key-label key-size encryption-key-size ]]
- **14. fingerprint** *ca-fingerprint*
- **15.** on devicename :
- **16**. exit
- 17. crypto pki authenticate name
- **18**. exit
- **19**. copy system:running-config nvram:startup-config
- 20. show crypto pki certificates

#### 手順の詳細

|               | コマンドまたはアクション                                                                          | 目的                                                                     |
|---------------|---------------------------------------------------------------------------------------|------------------------------------------------------------------------|
| ステップ1         | enable                                                                                | 特権 EXEC モードを有効にします。                                                    |
|               | 例:                                                                                    | <ul> <li>パスワードを入力します(要求された場合)。</li> </ul>                              |
|               | Router> enable                                                                        |                                                                        |
| ステップ <b>2</b> | configure terminal                                                                    | グローバル コンフィギュレーション モードを開始                                               |
|               | 例:                                                                                    | します。                                                                   |
|               | Router# configure terminal                                                            |                                                                        |
| ステップ <b>3</b> | crypto pki trustpoint name                                                            | トラストポイントおよび設定された名前を宣言し                                                 |
|               | 例:                                                                                    | て、CAトラストポイントコンフィギュレーション<br>モードを開始します。                                  |
|               | Router(config)# crypto pki trustpoint mytp                                            |                                                                        |
| ステップ4         | <b>enrollment</b> [mode   retry period minutes   retry count<br>number] url url [pem] | ルータが証明書要求を送信する CA の URL を指定<br>します。                                    |
|               | 例:                                                                                    | <ul> <li>mode: CA システムが RA を提供する場合は、</li> <li>RA モードを指定します。</li> </ul> |
|               | Router(ca-trustpoint)# enrollment url<br>http://cat.example.com                       | • retry period minutes · 証明書要求を再試行す                                    |
|               |                                                                                       | る待機期間を指定します。デフォルトの再試行<br>間隔は1分です。                                      |
|               |                                                                                       | • retry count <i>number</i> : 直前の要求に対する応答                              |
|               |                                                                                       | をルーダが受信しない場合、ルーダが証明書要<br>求を再送信する回数を指定します(1~100回<br>の範囲で指定できます)。        |
|               |                                                                                       |                                                                        |

I

|               | コマンドまたはアクション                                                                                                    | 目的                                                                                                    |
|---------------|----------------------------------------------------------------------------------------------------|----------------------------------------------------------------------------------------------------|
|               |                                                                                                    | は括弧で囲む必要があります。たとえば、http://<br>[2001:DB8:1:1::1]:80 です。<br>・pem:証明書要求に Privacy Enhanced Mail<br>(PEM)の境界を追加します。<br>(注) 自動登録をサポートするには、TFTPま<br>たは手動でのカットアンドペースト以<br>外の登録方式を設定する必要がありま<br>す。                                                                                                    |
| ステップ5         | eckeypair label<br>例:<br>Router(ca-trustpoint)# eckeypair Router_1_Key                                                    | (任意) ECDSA の署名を使用して証明書要求を生成する Elliptic Curve (EC) キーを使用するように、<br>トラストポイントを設定します。 <i>label</i> 引数は、グローバル コンフィギュレーション モードで crypto<br>key generate rsa または crypto key generate ec keysize<br>コマンドを使用して設定される EC キーラベルを指<br>定します。詳細については、『Configuring Internet<br>Key Exchange for IPsec VPNs』フィーチャ モジュー<br>ルを参照してください。 |
|               |                                                                                                    | <ul> <li>(注) トラストポイントの設定を使用せずに</li> <li>ECDSAの署名を持つ証明書をインポー</li> <li>トする場合、ラベルにはデフォルトで</li> <li>FQDNの値が使用されます。</li> </ul>                                                                                                    |
| ステップ6         | subject-name [x.500-name]<br>例:                                                                                           | <ul> <li>(任意)証明書要求で使用される件名を指定します。</li> <li>• x.500-name : この名前が指定されていない場</li> </ul>                                                                                                    |
|               |                                                                                                    | 合、完全修飾ドメイン名(FQDN)が使用され<br>ます。FQDN はデフォルトの件名です。                                                                                                    |
| ステップ <b>1</b> | vrf vrf-name<br>例:<br>Router(ca-trustpoint)# vrf myvrf                                                                    | (任意)登録、証明書失効リスト(CRL)の取得、<br>および Online Certificate Status Protocol(OCSP)の<br>ステータに使用される公開キーインフラストラク<br>チャ(PKI)トラストポイントで VRF インスタン<br>スを指定します。                                                                                                    |
| ステップ8         | ip-address { <i>ip-address</i>   <i>interface</i>   <b>none</b> }<br>例:<br>Router(ca-trustpoint)# ip address 192.168.1.66 | <ul> <li>(任意)指定されたインターフェイスの IP アドレスを証明書要求に含めます。</li> <li>• IPv4 または IPv6 アドレスのいずれかを指定するには、<i>ip-address</i> 引数を発行します。</li> </ul>                                                                                                    |

I

|               | コマンドまたはアクション                                  | 目的                                                                                                    |
|---------------|-----------------------------------------------|----------------------------------------------------------------------------------------------------|
|               |                                               | <ul> <li>・ルータのインターフェイスを指定するには、<br/>interface 引数を発行します。</li> <li>・IP アドレスを含めない場合は、none キーワー<br/>ドを発行します。</li> </ul>                                                                                                    |
|               |                                               | <ul> <li>(注) このコマンドがイネーブルになっている場合、このトラストポイントの登録時にIPアドレスのプロンプトは表示されません。</li> </ul>                                                                                                    |
| ステップ <b>9</b> | serial-number [none]                          | (任意)noneキーワードを発行しない場合は、証                                                                                                    |
|               | 例:                                            | 明書要求でルータのシリアル番号を指定します。                                                                                                    |
|               | Router(ca-trustpoint)# serial-number          | <ul> <li>証明書要求にシリアル番号を含めない場合は、<br/>none キーワードを発行します。</li> </ul>                                                                                                    |
| ステップ10        | auto-enroll [percent] [regenerate]            | (任意)自動登録をイネーブルにします。これによ                                                                                                    |
|               | 例:                                            | り、クライアントは CA から自動的にロールオー<br>バー証明書を要求できます。                                                                                                    |
|               | Router(ca-trustpoint)# auto-enroll regenerate | • 自動登録イネーブルでない場合、証明書の失効<br>時にクライアントを手動で PKI に再登録する<br>必要があります。                                                                                                    |
|               |                                               | <ul> <li>・デフォルトでは、ルータのドメイン ネーム シ<br/>ステム (DNS) 名だけが証明書に含められま<br/>す。</li> </ul>                                                                                                    |
|               |                                               | ・現行の証明書の有効期間が指定のパーセンテージに達したときに、新しい証明書が要求されるように指定するには、percent 引数を使用します。                                                                                                    |
|               |                                               | <ul> <li>名前付きのキーがすでに存在する場合でも、証明書の新しいキーを生成するには、regenerate<br/>キーワードを使用します。</li> </ul>                                                                                                    |
|               |                                               | <ul> <li>(注) ロールオーバー中のキーペアがエクス<br/>ポート可能な場合、新しいキーペアも<br/>エクスポート可能です。次のコメント<br/>がトラストポイントコンフィギュレー<br/>ションに表示され、キーペアがエクス<br/>ポート可能かどうかが示されます。「!<br/>RSA key pair associated with trustpoint is<br/>exportable.」</li> </ul> |

|                | コマンドまたはアクション                                                              | 目的                                                                                                    |
|----------------|---------------------------------------------------------------------------|----------------------------------------------------------------------------------------------------|
|                |                                                                           | (注) 新しいキーペアは、セキュリティ上の<br>問題に対処するために生成することを<br>推奨します。                                                                                                    |
| ステップ 11        | usage method1 [method2 [method3]]                                         | (任意)証明書の目的の用途を指定します。                                                                                                    |
|                | 例:                                                                        | • 使用可能なオプションは <b>ike、ssl-client</b> 、およ                                                                                                    |
|                | Router(ca-trustpoint)# usage ssl-client                                   | $\bigcirc \mathbf{Ssi-server} \bigcirc (\mathbf{y} \neq \mathbf{z} \neq \mathbf{z} \neq \mathbf{z} \neq \mathbf{z} \neq \mathbf{z} = \mathbf{z} = $ |
| ステップ <b>12</b> | password string                                                           | (任意)証明書の失効パスワードを指定します。                                                                                                    |
|                | 例:<br>Router(ca-trustpoint)# password string1                             | <ul> <li>このコマンドがイネーブルになっている場合、</li> <li>このトラストポイントの登録時にパスワードは</li> <li>求められません。</li> </ul>                                                                                                    |
|                |                                                                           | <ul> <li>(注) SCEPが使用されている場合、このパス<br/>ワードを使用して証明書要求を認可で<br/>きます(多くの場合、ワンタイムパス<br/>ワードまたは類似のメカニズムによっ<br/>て行われます)。</li> </ul>                                                                                                    |
| ステップ <b>13</b> | <b>rsakeypair</b> key-label key-size encryption-key-size<br>]]            | (任意)証明書に関連付けるキーペアを指定しま<br>す。                                                                                                    |
|                | 例:<br>Router(ca-trustpoint)# rsakeypair key-label 2048<br>2048            | <ul> <li><i>key-label</i> 引数付きのキーペアがまだ存在しない、あるいは auto-enroll regenerate コマンドが発行された場合、登録時に key-label 引数付きのキーペアが生成されます。</li> </ul>                                                                                                    |
|                |                                                                           | <ul> <li>キーを生成するための key-size 引数を指定し、<br/>encryption-key-size 引数を指定して、個別の暗<br/>号化、署名キー、および証明書を要求します。<br/>key-size と encryption-key-size は同じサイズでな<br/>ければなりません。2048 未満の長さを指定す<br/>ることは推奨されません。</li> </ul>                                                                                                    |
|                |                                                                           | (注) このコマンドがイネーブルでない場合<br>に、FQDN キー ペアが使用されます。                                                                                                    |
| ステップ14         | fingerprint ca-fingerprint 例:                                             | (任意)認証時にCA証明書のフィンガープリント<br>と照合するフィンガープリントを指定します。                                                                                                    |
|                | Router(ca-trustpoint)# fingerprint 12EF53FA<br>355CD23E 12EF53FA 355CD23E | <ul> <li>(注) フィンガープリントが指定されておら</li> <li>ず、CA証明書の認証がインタラクティ</li> <li>ブな場合、フィンガープリントは検証</li> <li>用に表示されます。</li> </ul>                                                                                                    |

|                | コマンドまたはアクション                                               | 目的                                                                                                    |
|----------------|------------------------------------------------------------|----------------------------------------------------------------------------------------------------|
| ステップ 15        | on devicename :<br>例:                                      | (任意)自動登録の初期キー生成時に、RSA キー<br>が指定された装置に対して作成されるよう指定しま<br>す。                                                                                                    |
|                | Router(ca-trustpoint)# on usbtoken0:                       | ・指定可能な装置には、NVRAM、ローカルディ<br>スク、およびユニバーサル シリアルバス<br>(USB)トークンがあります。USBトークン<br>は、ストレージデバイス以外に、暗号化装置<br>として使用できます。USBトークンを暗号化<br>装置として使用すると、トークンでキー生成、<br>署名、認証などの RSA 操作を実行できます。 |
| ステップ 16        | exit<br>例:<br>Router(ca-trustpoint)# exit                  | CA トラストポイント コンフィギュレーションモー<br>ドを終了し、グローバル コンフィギュレーション<br>モードに戻ります。                                                                                                    |
| ステップ17         | crypto pki authenticate name<br>例:                         | CA証明書を取得して、認証します。証明書フィン<br>ガープリントをチェックするよう求められた場合、<br>証明書フィンガープリントをチェックします。                                                                                                   |
|                | Router(config)# crypto pki authenticate mytp               | <ul><li>(注) CA証明書がコンフィギュレーションに<br/>すでにロードされている場合、このコ<br/>マンドはオプションです。</li></ul>                                                                                               |
| ステップ18         | exit<br>例:<br>Router(config)# exit                         | グローバル コンフィギュレーション モードを終了<br>します。                                                                                                    |
| ステップ19         | copy system:running-config nvram:startup-config<br>例:      | (任意)実行コンフィギュレーションを NVRAM<br>スタートアップ コンフィギュレーションにコピー<br>します。                                                                                                    |
|                | Router#<br>copy system:running-config nvram:startup-config | <ul><li>(注) 実行コンフィギュレーションが変更されていても NVRAM に書き込まれていない場合は、自動登録によってNVRAM が更新されません。</li></ul>                                                                                      |
| ステップ <b>20</b> | show crypto pki certificates<br>例:                         | (任意) ロールオーバー証明書などの、証明書に関<br>する情報を表示します。                                                                                                    |
|                | Router# show crypto pki certificates                       |                                                                                                    |

## 手動での証明書登録の設定

手動での証明書登録は、TFTP または手動でのカットアンドペースト方式によって設定できま す。これらの方式は両方とも、CAがSCEPをサポートしない場合またはルータとCA間のネッ トワーク接続が不可能な場合に使用できます。手動での証明書登録を設定するには、次のいず れかの作業を実行します。

## 証明書登録要求用の PEM 形式ファイル

証明書要求用のPEM 形式ファイルは、端末またはプロファイルベースの登録を使用して CA サーバから証明書を要求する場合に役立ちます。PEM 形式ファイルを使用すると、ルータで 既存の証明書を直接使用できます。

## 手動での証明書登録に関する制約事項

### **SCEP**の制約事項

SCEP が使用されている場合、URL を切り替えることは推奨しません。つまり、登録 URL が「http://myca」である場合、CA 証明書を取得した後と証明書を登録する前で、登録 URL を変更しないでください。ユーザは、TFTP と手動でのカットアンドペーストを切り替えることができます。

#### キー再生に関する制約事項

**crypto key generate** コマンドを使用して、キーを手動で再生しないでください。キーの再生は、 **regenerate** キーワードを指定して **crypto pki enroll** コマンドを発行します。

## カットアンドペーストによる証明書登録の設定

この作業は、カットアンドペーストによる証明書登録を設定するために実行します。PKIに参加しているピアに対してカットアンドペースト方式による手動での証明書登録を設定するには、次の作業を実行します。

#### 手順の概要

- 1. enable
- **2**. configure terminal
- 3. crypto pki trustpoint name
- 4. enrollment terminal pem
- 5. fingerprint ca-fingerprint
- 6. exit
- 7. crypto pki authenticate name
- **8.** crypto pki enroll name
- 9. crypto pki import name certificate
- **10**. exit
- 11. show crypto pki certificates

### 手順の詳細

|               | コマンドまたはアクション                                                              | 目的                                                                                      |
|---------------|---------------------------------------------------------------------------|-----------------------------------------------------------------------------------------|
| ステップ1         | enable                                                                    | 特権 EXEC モードを有効にします。                                                                     |
|               | 例:                                                                        | <ul> <li>パスワードを入力します(要求された場合)。</li> </ul>                                               |
|               | Router> enable                                                            |                                                                                         |
| ステップ2         | configure terminal                                                        | グローバル コンフィギュレーション モードを開始                                                                |
|               | 例:                                                                        | します。                                                                                    |
|               | Router# configure terminal                                                |                                                                                         |
| ステップ3         | crypto pki trustpoint name                                                | トラストポイントおよび設定された名前を宣言し                                                                  |
|               | 例:                                                                        | て、CAトラストポイントコンフィギュレーション<br>モードを開始します。                                                   |
|               | Router(config)# crypto pki trustpoint mytp                                |                                                                                         |
| ステップ4         | enrollment terminal pem                                                   | カットアンドペーストによる手動での証明書登録方                                                                 |
|               | 例:                                                                        | 式を指定します。                                                                                |
|               | Router(ca-trustpoint)# enrollment terminal                                | <ul> <li>・証明書要求は、手動でコピー(または切り取り)できるように、コンソール端末上に表示されます。</li> </ul>                      |
|               |                                                                           | <ul> <li><b>pem</b>: PEM 形式の証明書要求をコンソール端<br/>末に対して生成するようトラストポイントを設<br/>定します。</li> </ul> |
| ステップ5         | fingerprint ca-fingerprint                                                | (任意)認証時にCA証明書のフィンガープリント                                                                 |
|               | 例:                                                                        | と照合するフィンガープリントを指定します。                                                                   |
|               | Router(ca-trustpoint)# fingerprint 12EF53FA<br>355CD23E 12EF53FA 355CD23E | (注) フィンガープリントが指定されていな<br>い場合は、フィンガープリントは検証<br>用に表示されます。                                 |
| ステップ6         | exit                                                                      | CAトラストポイントコンフィギュレーションモー                                                                 |
|               | 例:                                                                        | ドを終了し、グローバル コンフィギュレーション<br>モードに戻ります。                                                    |
|               | Router(ca-trustpoint)# exit                                               |                                                                                         |
| ステップ <b>1</b> | crypto pki authenticate name                                              | CA 証明書を取得して、認証します。                                                                      |
|               | 例:                                                                        |                                                                                         |
|               | Router(config)# crypto pki authenticate mytp                              |                                                                                         |

I

|         | コマンドまたはアクション                                          | 目的                                                                                                    |
|---------|-------------------------------------------------------|----------------------------------------------------------------------------------------------------|
| ステップ8   | crypto pki enroll name<br>例:                          | 証明書要求を生成し、証明書サーバにコピーおよび<br>ペーストするために要求を表示します。                                                                                                    |
|         | Router(config)# crypto pki enroll mytp                | <ul> <li>・証明書要求にルータの FQDN および IP アドレスを含めるかどうかなどの登録情報を求められます。コンソール端末に対して証明書要求を表示するかについても選択できます。</li> </ul>                                                                                                    |
|         |                                                       | <ul> <li>・必要に応じて、Base 64 符号化証明書を PEM<br/>ヘッダーを付けて、または付けずに表示しま<br/>す。</li> </ul>                                                                                                    |
| ステップ9   | crypto pki import name certificate<br>例:              | コンソール端末で証明書を手動でインポートします<br>(貼り付けます)。                                                                                                    |
|         | Router(config)# crypto pki import mytp<br>certificate | • Base 64 符号化証明書はコンソール端末から受け取られ、内部証明書データベースに挿入されます。                                                                                                    |
|         |                                                       | <ul> <li>(注) 用途キー、署名キー、および暗号キー<br/>を使用する場合は、このコマンドを2<br/>度入力する必要があります。このコマ<br/>ンドが初めて入力されたとき、証明書<br/>の1つがルータにペーストされます。<br/>このコマンドが2回目に入力されたと<br/>き、もう1つの証明書がルータにペー<br/>ストされます。どちらの証明書が先に<br/>ペーストされても問題ありません。</li> </ul> |
|         |                                                       | (注) 一部の CA は、証明書要求の用途キー<br>情報を無視し、汎用目的の証明書を発<br>行します。ご使用の認証局がこれに該<br>当する場合は、汎用目的の証明書をイ<br>ンポートしてください。ルータは、生<br>成される 2 つのキー ペアのいずれも使<br>用しません。                                                                            |
| ステップ10  | exit                                                  | グローバル コンフィギュレーション モードを終了                                                                                                    |
|         | 例:                                                    | します。                                                                                                    |
|         | Router(config)# exit                                  |                                                                                                    |
| ステップ 11 | show crypto pki certificates                          | (任意)証明書、CAの証明書、およびRA証明書                                                                                                    |
|         | 例:                                                    | に関する情報を衣示します。                                                                                                    |

| コマンドまたはアクション                         | 目的 |
|--------------------------------------|----|
| Router# show crypto pki certificates |    |

## TFTP による証明書登録の設定

この作業は、TFTP による証明書登録を設定するために実行します。この作業を実行すると、 TFTP サーバを使用して手動で証明書登録を設定できます。

### 始める前に

- •TFTPによって証明書登録を設定する場合は、使用する適切なURLがわかっている必要が あります。
- crypto pki enroll コマンドを使用する場合、ルータにはファイルを TFTP サーバーに書き込む機能が必要です。
- •ファイル指定と共に enrollment コマンドを使用する場合、ファイルには、バイナリフォー マットまたは Base 64 符号化の CA 証明書が含まれている必要があります。
- ご使用のCAが証明書要求内のキーの用途情報を無視し、汎用目的の証明書だけを発行するかどうかを知っておく必要があります。

∕!∖

注意 一部の TFTP サーバでは、サーバが書き込み可能になる前に、ファイルがサーバ上に存在して いる必要があります。ほとんどの TFTP サーバでは、ファイルを上書きできる必要がありま す。任意のルータまたは他の装置によって証明書要求が書き込まれたり、上書きされることが あるため、この要件によって危険が生じる可能性があります。そのため、証明書要求を許可す る前に、まず登録要求フィンガープリントをチェックする必要がある CA 管理者は交換証明書 要求を使用しません。

### 手順の概要

- 1. enable
- **2**. configure terminal
- 3. crypto pki trustpoint name
- 4. enrollment [mode] [retry period minutes] [retry count number] url url [pem]
- 5. fingerprint ca-fingerprint
- 6. exit
- 7. crypto pki authenticate name
- **8.** crypto pki enroll name
- 9. crypto pki import name certificate
- **10**. exit
- **11**. show crypto pki certificates

I

### 手順の詳細

|               | コマンドまたはアクション                                                                  | 目的                                                                                                    |
|---------------|-------------------------------------------------------------------------------|----------------------------------------------------------------------------------------------------|
| ステップ1         | enable                                                                        | 特権 EXEC モードを有効にします。                                                                                                    |
|               | 例:                                                                            | <ul> <li>パスワードを入力します(要求された場合)。</li> </ul>                                                                                             |
|               | Router> enable                                                                |                                                                                                    |
| ステップ <b>2</b> | configure terminal                                                            | グローバル コンフィギュレーション モードを開始                                                                                                    |
|               | 例:                                                                            | します。                                                                                                    |
|               | Router# configure terminal                                                    |                                                                                                    |
| ステップ3         | crypto pki trustpoint name                                                    | トラストポイントおよび設定された名前を宣言し                                                                                                    |
|               | 例:                                                                            | て、CAトラストポイントコンフィギュレーション<br>モードを開始します。                                                                                                 |
|               | Router(config)# crypto pki trustpoint mytp                                    |                                                                                                    |
| ステップ4         | enrollment [mode] [retry period minutes] [retry count                         | 登録要求を送信して、CA証明書とルータ証明書お                                                                                                    |
|               | numberj un un [pem]                                                           | よび任意のオブションのパラメータを取得するための登録方式として TFTP を指定します。                                                                                          |
|               |                                                                               | (注) TFTP 登録の場合 URL は TFTP URL                                                                                                    |
|               | Router(ca-trustpoint)# enrollment url<br>tftp://certserver/file_specification | (tftp://example_tftp_url) として設定す<br>る必要があります。                                                                                         |
|               |                                                                               | •TFTPURLには、任意のファイル指定ファイル<br>名を使用できます。ファイル指定が含まれてい<br>ない場合は、FQDNが使用されます。ファイル<br>指定が含まれている場合は、ルータは指定され<br>たファイル名に「.ca」という拡張子を付加し<br>ます。 |
| ステップ5         | fingerprint ca-fingerprint                                                    | (任意)CA 管理者からアウトオブバンド方式に                                                                                                    |
|               | 例:                                                                            | よって受け取るCA証明書のフィンガープリントを<br>指定します。                                                                                                    |
|               | Router(ca-trustpoint)# fingerprint 12EF53FA<br>355CD23E 12EF53FA 355CD23E     | (注) フィンガープリントが指定されていな<br>い場合は、フィンガープリントは検証<br>用に表示されます。                                                                               |
| ステップ6         | exit                                                                          | CAトラストポイントコンフィギュレーションモー                                                                                                    |
|               | 例:                                                                            | ドを終了し、グローバル コンフィギュレーション<br>モードに戻ります。                                                                                                  |
|               | Router(ca-trustpoint)# exit                                                   |                                                                                                    |

|         | コマンドまたはアクション                                                                                      | 目的                                                                                                    |
|---------|---------------------------------------------------------------------------------------------------|----------------------------------------------------------------------------------------------------|
| ステップ1   | crypto pki authenticate name<br>例:                                                                | 指定された TFTP サーバから CA 証明書を取得して<br>認証します。                                                                                                    |
|         | Router(config)# crypto pki authenticate mytp                                                      |                                                                                                    |
| ステップ8   | crypto pki enroll name<br>例:<br>Router(config)# crypto pki enroll mytp                            | 証明書要求を生成し、この要求をTFTPサーバに書<br>き込みます。<br>・証明書要求にルータの FQDN および IP アドレ<br>スを含めるかどうかなどの登録情報を求められ<br>ます。コンソール端末に証明書要求を表示する<br>かどうかについて尋ねられます。<br>・書き込まれるファイル名には「.req」という拡<br>張子が付加されます。用途キー、署名キー、お<br>よび暗号キーの場合、2つの要求が生成されて<br>送信されます。用途キーの要求ファイル名に<br>は、拡張子「-sign.req」および「-encr.req」が<br>それぞれ付加されます。                                                                                                    |
| ステップ9   | crypto pki import name certificate<br>例:<br>Router(config)# crypto pki import mytp<br>certificate | <ul> <li>許可された証明書を取得するコンソール端末で、</li> <li>TFTP によって証明書をインポートします。</li> <li>ルータは、拡張子が「.req」から「.crt」に変更<br/>されたことを除いて、要求の送信に使用した同<br/>じファイル名を使用して、許可された証明書を<br/>TFTP によって取得しようと試みます。用途<br/>キー証明書の場合、拡張子「-sign.crt」および<br/>「-enc.crt」が使用されます。</li> <li>ルータは、受信したファイルを解析して証明書<br/>を検証し、証明書をルータの内部証明書データ<br/>ベースに挿入します。</li> <li>(注) 一部の CA は、証明書要求の用途キー<br/>情報を無視し、汎用目的の証明書を発<br/>行します。ご使用の CA が証明書要求<br/>の用途キー情報を無視する場合は、汎<br/>用目的の証明書だけをインポートして<br/>ください。ルータは、生成される 2 つ<br/>のキーペアのいずれも使用しません。</li> </ul> |
| ステップ 10 | exit<br>例:                                                                                        | グローバル コンフィギュレーション モードを終了<br>します。                                                                                                    |

|        | コマンドまたはアクション                         | 目的                                       |
|--------|--------------------------------------|------------------------------------------|
|        | Router(config)# exit                 |                                          |
| ステップ11 | show crypto pki certificates<br>例:   | (任意)証明書、CAの証明書、およびRA証明書<br>に関する情報を表示します。 |
|        | Router# show crypto pki certificates |                                          |

## Trend Micro サーバとセキュアな通信を行うための URL リンクの認証

この作業は、Trend Micro サーバとセキュアに通信できるようにする URL フィルタリングで使用されるリンクを認証するために実行します。

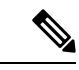

(注) セキュリティに対する脅威は、脅威からの保護に役立つ暗号化技術と同様に絶え間なく変化しています。最新のシスコの暗号化に関する推奨事項については、『Next Generation Encryption』 (NGE)ホワイトペーパーを参照してください。

#### 手順の概要

- 1. enable
- 2. clock set hh : mm : ss date month year
- **3**. configure terminal
- **4. clock timezone** *zone hours-offset* [*minutes-offset* ]
- 5. ip http server
- 6. hostname name
- 7. **ip domain-name** *name*
- 8. crypto key generate rsa general-keys modulus modulus-size
- 9. crypto pki trustpoint name
- **10**. enrollment terminal
- **11.** crypto ca authenticate name
- **12.** Base 64 符号化の CA 証明書が含まれている次のテキスト部分をコピーし、プロンプトに ペーストします。
- 13. yes と入力し、この証明書を受け入れます。
- 14. serial-number
- 15. revocation-check none
- 16. end
- 17. trm register

### 手順の詳細

I

|               | コマンドまたはアクション                                       | 目的                                                                                                    |
|---------------|----------------------------------------------------|----------------------------------------------------------------------------------------------------|
| ステップ1         | enable                                             | 特権 EXEC モードを有効にします。                                                                                                    |
|               | 例:                                                 | <ul> <li>パスワードを入力します(要求された場合)。</li> </ul>                                                                                                    |
|               | Router> enable                                     |                                                                                                    |
| ステップ2         | clock set hh : mm : ss date month year             | ルータのクロックを設定します。                                                                                                    |
|               | 例:                                                 |                                                                                                    |
|               | Router# clock set 23:22:00 22 Dec 2009             |                                                                                                    |
| ステップ <b>3</b> | configure terminal                                 | グローバル コンフィギュレーション モードを開始                                                                                                    |
|               | 例:                                                 | します。                                                                                                    |
|               | Router# configure terminal                         |                                                                                                    |
| ステップ4         | clock timezone zone hours-offset [minutes-offset ] | 時間帯を設定します。                                                                                                    |
|               | 例:                                                 | ・zone 引数は、時間帯の名前です(通常は標準                                                                                                    |
|               | Router(config)# clock timezone PST -08             | 略語)。hours-offset 引数は、使用する時間帯<br>が協定世界時(UTC)から異なる時間数です。<br>minutes-offset 引数は、使用する時間帯がUTC<br>から異なる分数です。                                                                                                    |
|               |                                                    | <ul> <li>(注) clock timezone コマンドの minutes-offset<br/>引数は、ローカル時間帯のUTC または<br/>グリニッジ標準時(GMT)からの差が<br/>1時間未満の割合で異なる場合に使用<br/>できます。たとえば、アトランティッ<br/>クカナダの一部の地域の時間帯(大西<br/>洋標準時(AST))はUTC-3.5です。<br/>この場合に必要なコマンドは、clock<br/>timezone AST -3 30 です。</li> </ul> |
| ステップ5         | ip http server                                     | HTTP サーバーを有効にします。                                                                                                    |
|               | 例:                                                 |                                                                                                    |
|               | Router(config)# ip http server                     |                                                                                                    |
| ステップ6         | hostname name                                      | ルータのホスト名を設定します。                                                                                                    |
|               | 例:                                                 |                                                                                                    |
|               | Router(config)# hostname hostname1                 |                                                                                                    |

I

|        | コマンドまたはアクション                                                                  | 目的                                                                                                    |
|--------|-------------------------------------------------------------------------------|----------------------------------------------------------------------------------------------------|
| ステップ1  | ip domain-name name                                                           | ルータのドメイン名を定義します。                                                                                                    |
|        | 例:                                                                            |                                                                                                    |
|        | Router(config)# ip domain-name example.com                                    |                                                                                                    |
| ステップ8  | crypto key generate rsa general-keys modulus                                  | 暗号キーを生成します。                                                                                                    |
|        | 例:<br>Router(config)# crypto key generate rsa<br>general-keys modulus general | <ul> <li>生成されることを指定します。これがデフォルトです。</li> <li>• modulus キーワードと modulus-size 引数は、キーのモジュラスの IP サイズを指定します。<br/>デフォルトでは、CA キーのモジュラスサイズは1024 ビットです。RSA キーを生成する場合、エジュラスの長さなみカナストゥに保さわ</li> </ul> |
|        |                                                                               | 合、モジュラスの長さを入力するように促され<br>ます。モジュラスの長さが長いほど安全性が高<br>まりますが、生成と使用にかかる時間も長くな<br>ります。2048 未満の長さを指定することは推<br>奨されません。                                                                            |
|        |                                                                               | <ul> <li>(注) 生成される汎用キーの名前は、手順7</li> <li>で設定したドメイン名に基づきます。</li> <li>たとえば、キーの名前は</li> <li>「example.com」になります。</li> </ul>                                                                   |
| ステップ9  | crypto pki trustpoint name                                                    | ルータが使用する CA を宣言し、CA トラストポイ<br>ントコンフィギュレーションエードを開始します                                                                                                    |
|        | 例:<br>Router(config)# crypto pki trustpoint mytp                              | <ul> <li>(注) Cisco IOS リリース 12.3(8)T では、<br/>crypto pki trustpoint コマンドが crypto<br/>ca trustpoint コマンドに置き換えられ<br/>ました。</li> </ul>                                                        |
| ステップ10 | enrollment terminal<br>例:                                                     | カットアンドペーストによる手動での証明書登録方<br>式を指定します。                                                                                                    |
|        | Router(ca-trustpoint)# enrollment terminal                                    | <ul> <li>・証明書要求は、手動でコピー(または切り取り)できるように、コンソール端末上に表示されます。</li> </ul>                                                                                                    |
| ステップ11 | crypto ca authenticate name                                                   | CA の名前を引数として取得し、これを認証しま                                                                                                    |
|        | 例:                                                                            | す。                                                                                                    |
|        | Router(ca-trustpoint)# crypto ca authenticate mytp                            | <ul> <li>・次のコマンドの出力が表示されます。</li> </ul>                                                                                                    |

I

|                | コマンドまたはアクション                                            | 目的                                                                                                    |
|----------------|---------------------------------------------------------|----------------------------------------------------------------------------------------------------|
|                |                                                         | Enter the base 64 encoded CA certificate.<br>End with a blank line or the word "quit" on a<br>line by itself. |
| ステップ <b>12</b> | Base 64 符号化の CA 証明書が含まれている次のテ<br>キスト部分をコピーし、プロンプトにペーストし | MIIDIDCCAcmgAwIBAgIENd70zzANBgkchkiG9w0BAQUFADBOMQswOQYDVQQGEwJV                                              |
|                | ます。                                                     | UZEQMA4GA1UEChMHRXF1aWZheDEtMCsGA1UECxMkRXF1aWZheCBIZMN1cmUgQ2Vy                                              |
|                |                                                         | dG1maWNndGUgQXV0aG9yaXR5MB4XDIk4MDgyMjE2NDE1MvoXDIE4MDgyMjE2NDE1                                              |
|                |                                                         | M/owIjEIMAkGAlUEBhMCV/MxEDAOBgN/BAoIBOV.xdMlmYXgxLIArBgN/BASIJEV.x                                            |
|                |                                                         | dvlmYXggUZvjdXJ1IEN1cnRpZmljYXRlIEF1dGhvan10eICBnzANBgkqhkiG9w0B                                              |
|                |                                                         | AQEFAAOBjQAwgYkCgYEAW2xWGcIYu6gmi0fCG2RFGiYCh7+2gRvE4RiIcFRfM6f                                               |
|                |                                                         | BeC4AfBONOziipUEZKzxalNfBbPIZ4C/QgK0/t0BCezh4BRP/PvwDNlDulsr4R+A                                              |
|                |                                                         | cJKVV5MW8Q+XarfCaCMczElZWKxRHjuvK9buY0V7xdlfUNLjUA86iOe/FP3gx7kC                                              |
|                |                                                         | AwEAAaOCAQkwggEFMHAGA1UdHwRqMGcwZaBjo3GkXzBdMQswQQYDVQQGEwJVUzEQ                                              |
|                |                                                         | MA4GA1UEChMHRXF1aWZheDEtWCsGA1UECxMkRXF1aWZheCBTZMN1cmUgQ2VydG1m                                              |
|                |                                                         | aWNhdGUgQXVOaG9yaXR5MQOwOwYDVQQDEwRDUkwxMBoGA1UdEAQIMBGBDzIwMIgw                                              |
|                |                                                         | ODIYMIYOMIUxWjALBgWHQ8EBAMCAQYwHwYDVROjBBgwFoAUSOZo+SvSspXXR9gj                                               |
|                |                                                         | IBBPY5iQn9QwHQYDVR00BBYEFEjmaPkr0rKV10fYIyAQTz0YkJ/UMAwGA1UdEwQF                                              |
|                |                                                         | MAMBA£8wGgYJKoZIhvZ9B0EABA0wCxsFVjMJMIMDAgbAMA0GCSqGSIb3DQEBBQUA                                              |
|                |                                                         | A4GBAFjOKer89961zgK5F7WF0bnj4JXMJTENAKaSbn+2km0eUJXRmm/kEd5jhW6Y                                              |
|                |                                                         | 7qj/WsjIVoJmcVfewCHrPSqnI0kBBIZCe/zuf6IWJrVnZ9NA2zsnWLLodz2uFHdh                                              |
|                |                                                         | 1voqZiegDfqnc1zqcPGUIWVEX/r87yloqaKHee9570+sB3c4                                                              |
|                |                                                         | 次のコマンドの出力が表示されます。                                                                                             |
|                |                                                         | Certificate has the following attributes:                                                                     |
|                |                                                         | Fingerprint MD5: 67CB9DC0 13248A82<br>9BB2171E D11BECD4                                                       |
|                |                                                         | Fingerprint SHA1: D23209AD 23D31423<br>2174E40D 7F9D6213 9786633A                                             |

|                | コマンドまたはアクション                                    | 目的                                              |
|----------------|-------------------------------------------------|-------------------------------------------------|
| ステップ <b>13</b> | yes と入力し、この証明書を受け入れます。                          | % Do you accept this certificate? [yes/no]: yes |
|                |                                                 | 次のコマンドの出力が表示されます。                               |
|                |                                                 | Trustpoint CA certificate accepted.             |
|                |                                                 | % Certificate successfully imported             |
| ステップ14         | serial-number                                   | ルータのシリアル番号を証明書要求で指定します。                         |
|                | 例:                                              |                                                 |
|                | hostnamel(ca-trustpoint)# serial-number         |                                                 |
| ステップ 15        | revocation-check none                           | 証明書の確認が無視されることを指定します。                           |
|                | 例:                                              |                                                 |
|                | hostnamel(ca-trustpoint)# revocation-check none |                                                 |
|                | 例:                                              |                                                 |
|                |                                                 |                                                 |
| ステップ 16        | end                                             | CAトラストポイントコンフィギュレーションモー                         |
|                | 例:                                              | ドを終了し、特権 EXEC モードに戻ります。<br>                     |
|                | hostnamel(ca-trustpoint)# end                   |                                                 |
| ステップ 17        | trm register                                    | Trend Micro サーバ登録プロセスを手動で開始しま                   |
|                | 例:                                              | す。                                              |
|                | hostnamel# trm register                         |                                                 |

# 登録用の永続的自己署名証明書の SSL による設定

ここでは、次のタスクについて説明します。

**(注)** 

これらの作業は任意です。これは、HTTPS サーバをイネーブルにした場合、このサーバがデフォルト値を使用して自動的に自己署名証明書を生成するからです。

## 永続的自己署名証明書の概要

SSL プロトコルは、HTTPS サーバとクライアント(Web ブラウザ)の間でセキュアな接続を 確立するために使用されます。SSLハンドシェイクの間、クライアントは、すでに所有してい る証明書を使用して SSL サーバの証明書が検証可能であると想定します。

Cisco IOS ソフトウェアが HTTP サーバで使用できる証明書を保持していない場合、サーバは、 PKI アプリケーションプログラミングインターフェイス(API)を呼び出して自己署名証明書 を生成します。クライアントがこの自己署名証明書を受け取ったにもかかわらず、検証できな い場合、ユーザによる介入が必要です。クライアントは、証明書を受け入れるか、あとで使用 するために保存するかどうかを尋ねます。証明書を受け入れると、SSLハンドシェイクは続行 されます。

それ以降、同じクライアントとサーバ間のSSLハンドシェイクでは、同じ証明書が使用されま す。ただし、ルータをリロードすると、自己署名証明書は失われます。その場合、HTTPSサー バは新しい自己署名証明書を作成する必要があります。この新しい自己署名証明書は前の証明 書と一致しないため、この自己署名証明書を受け入れるかどうか再度確認されます。

ルータがリロードするたびにルータの証明書を受け入れるかどうか確認されると、この確認中 に、攻撃者に不正な証明書を使用する機会を与えてしまうことがあります。永続的自己署名証 明書では、ルータのスタートアップコンフィギュレーションに証明書を保存することにより、 これらの制約をすべて解消しています。

## 機能制限

- 1つの永続的自己署名証明書には、トラストポイントを1つだけ設定できます。
- ・自己署名証明書の最大ライフタイムは、2030年1月1日 00:00:00 GMT です。

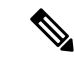

(注) 自己署名証明書の作成後は、ルータのIPドメイン名またはホスト名を変更しないでください。 いずれかの名前を変更すると、自己署名証明書の再生がトリガーされて、設定済みのトラスト ポイントが上書きされます。WebVPNは、SSLトラストポイント名をWebVPNゲートウェイ 設定に結合します。新しい自己署名証明書がトリガーされると、新しいトラストポイント名が WebVPN設定と一致しなくなり、WebVPN接続は失敗します。

## トラストポイントの設定および自己署名証明書パラメータの指定

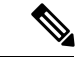

(注) セキュリティに対する脅威は、脅威からの保護に役立つ暗号化技術と同様に絶え間なく変化しています。最新のシスコの暗号化に関する推奨事項については、『Next Generation Encryption』 (NGE)ホワイトペーパーを参照してください。

トラストポイントを設定し、自己署名証明書パラメータを指定するには、次の作業を実行しま す。

### 手順の概要

- 1. enable
- **2**. configure terminal
- **3. crypto pki trustpoint** name
- 4. enrollment selfsigned
- **5. subject-name** [*x*.500-name]
- 6. rsakeypair key-label [key-size [encryption-key-size]]
- 7. crypto pki enroll name
- 8. end
- 9. show crypto pki certificates [trustpoint-name[verbose]]
- **10.** show crypto pki trustpoints [status | *label* [status]]

### 手順の詳細

|       | コマンドまたはアクション                                                 | 目的                                                                                                    |
|-------|--------------------------------------------------------------|----------------------------------------------------------------------------------------------------|
| ステップ1 | enable                                                       | 特権 EXEC モードを有効にします。                                                                                                    |
|       | 例:                                                           | <ul> <li>パスワードを入力します(要求された場合)。</li> </ul>                                                                                                    |
|       | Router> enable                                               |                                                                                                    |
| ステップ2 | configure terminal                                           | グローバル コンフィギュレーション モードを開始                                                                                                    |
|       | 例:                                                           | します。                                                                                                    |
|       | Router# configure terminal                                   |                                                                                                    |
| ステップ3 | crypto pki trustpoint name                                   | ルータが使用する CA を宣言し、CA トラストポイ                                                                                                    |
|       | 例:                                                           | ントコンフィギュレーションモードを開始します。<br>                                                                                                    |
|       | Router(config)# crypto pki trustpoint local                  | <ul> <li>(注) Cisco IOS リリース 12.3(8)T では、</li> <li>crypto pki trustpoint コマンドが crypto</li> <li>ca trustpoint コマンドに置き換えられ</li> <li>ました。</li> </ul> |
|       |                                                              |                                                                                                    |
| ステップ4 | enrollment selfsigned                                        | 自己署名登録を指定します。                                                                                                    |
|       | 例:                                                           |                                                                                                    |
|       | Router(ca-trustpoint)# enrollment selfsigned                 |                                                                                                    |
| ステップ5 | subject-name [x.500-name]                                    | (任意)証明書要求に使用する要求件名を指定しま                                                                                                    |
|       | 例:                                                           | <i>t</i> .                                                                                                    |
|       | Router(ca-trustpoint)# subject-name                          | <ul> <li><i>x-500-name</i> 引数を指定しない場合、デフォル<br/>ト件名である FQDN が使用されます。</li> </ul>                                                                   |
| ステップ6 | <b>rsakeypair</b> key-label [key-size [encryption-key-size]] | (任意)証明書に関連付けるキー ペアを指定しま                                                                                                    |
|       | 例:                                                           | t.                                                                                                    |

|        | コマンドまたはアクション                                                       | 目的                                                                                                    |  |
|--------|--------------------------------------------------------------------|----------------------------------------------------------------------------------------------------|--|
|        | Router(ca-trustpoint)# rsakeypair examplekey 2048                  | <ul> <li><i>key-label</i> 引数の値がまだ存在しない、あるいは<br/>auto-enroll regenerate コマンドが発行された場<br/>合は、登録時にこの引数の値が生成されます。</li> </ul>                                                                                 |  |
|        |                                                                    | <ul> <li>キーを生成するための key-size 引数を指定し、<br/>encryption-key-size 引数を指定して、個別の暗<br/>号化、署名キー、および証明書を要求します。<br/>key-size と encryption-key-size は同じサイズでな<br/>ければなりません。2048 未満の長さを指定す<br/>ることは推奨されません。</li> </ul> |  |
|        |                                                                    | <ul><li>(注) このコマンドがイネーブルでない場合</li><li>に、FQDN キーペアが使用されます。</li></ul>                                                                                                    |  |
| ステップ1  | crypto pki enroll name                                             | 永続的自己署名証明書を生成するようルータに指示                                                                                                    |  |
|        | 例:                                                                 | します。                                                                                                    |  |
|        | Router(config)# crypto pki enroll local                            |                                                                                                    |  |
| ステップ8  | end                                                                | (任意) CA トラストポイント コンフィギュレー                                                                                                    |  |
|        | 例:                                                                 | ションモードを終了します。                                                                                                    |  |
|        | Router(ca-trustpoint)# end                                         | <ul> <li>・グローバル コンフィギュレーション モードを<br/>終了するため、このコマンドをもう一度入力し<br/>ます。</li> </ul>                                                                                                    |  |
| ステップ9  | <pre>show crypto pki certificates [trustpoint-name[verbose]]</pre> | 証明書、認証局証明書、および任意の登録認局証明                                                                                                    |  |
|        | 例:                                                                 | 書に関する情報を表示します。                                                                                                    |  |
|        | Router# show crypto pki certificates local<br>verbose              |                                                                                                    |  |
| ステップ10 | show crypto pki trustpoints [status   label [status]]              | ルータに設定されているトラストポイントを表示し                                                                                                    |  |
|        | 例:                                                                 | ます。                                                                                                    |  |
|        | Router# show crypto pki trustpoints status                         |                                                                                                    |  |

## HTTPS サーバのイネーブル化

HTTPS サーバをイネーブルにするには、次の作業を実行します。

### 始める前に

パラメータを指定するには、トラストポイントを作成し、設定する必要があります。デフォル ト値を使用するには、すべての既存の自己署名トラストポイントを削除します。自己署名トラ ストポイントをすべて削除すると、HTTPS サーバがイネーブルになるとただちに、サーバは デフォルト値を使用して永続的自己署名証明書を生成します。

### 手順の概要

- 1. enable
- **2**. configure terminal
- **3**. ip http secure-server
- 4. end
- 5. copy system:running-config nvram: startup-config

#### 手順の詳細

|       | コマンドまたはアクション                                                | 目的                                        |
|-------|-------------------------------------------------------------|-------------------------------------------|
| ステップ1 | enable                                                      | 特権 EXEC モードを有効にします。                       |
|       | 例:                                                          | <ul> <li>パスワードを入力します(要求された場合)。</li> </ul> |
|       | Router> enable                                              |                                           |
| ステップ2 | configure terminal                                          | グローバル コンフィギュレーション モードを開始                  |
|       | 例:                                                          | します。                                      |
|       | Router# configure terminal                                  |                                           |
| ステップ3 | ip http secure-server                                       | HTTPS Web サーバをイネーブルにします。                  |
|       | 例:                                                          | (注) キーペア (Modulus 1024) および自己署            |
|       | Router(config)# ip http secure-server                       | 名証明書が自動的に生成されます。                          |
| ステップ4 | end                                                         | グローバル コンフィギュレーション モードを終了                  |
|       | 例:                                                          | します。                                      |
|       | Router(config)# end                                         |                                           |
| ステップ5 | copy system:running-config nvram: startup-config            | イネーブルになっているモードで自己署名証明書お                   |
|       | 例:                                                          | よび HTTPS サーバを保存します。                       |
|       | Router# copy system:running-config nvram:<br>startup-config |                                           |

# 登録または再登録用の証明書登録プロファイルの設定

この作業は、登録または再登録用の証明書登録プロファイルを設定するために実行します。この作業は、サードパーティベンダー製CAにすでに登録されている証明書またはルータをCisco IOS CA に登録または再登録するための登録プロファイルを設定するのに役立ちます。

登録要求が自動的に許可されるように、サードパーティベンダー製CAに登録されているルー タを Cisco IOS 証明書サーバに登録するには、このルータをイネーブルにして、その既存の証 明書を使用します。この機能をイネーブルにするには、enrollment credential コマンドを発行 する必要があります。また、手動による証明書登録は設定できません。

### 始める前に

次の作業は、サードパーティベンダー製 CA にすでに登録されているクライアントルータの 証明書登録プロファイルを設定する前に、クライアントルータで実行します。これにより、そ のルータを Cisco IOS 証明書サーバに再登録できます。

- サードパーティベンダー製CAをポイントするトラストポイントの定義
- ・サードパーティベンダー製 CA でのクライアント ルータの認証および登録

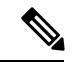

(注)

- ・証明書プロファイルを使用するには、ネットワークに、CA への HTTP インターフェイス が設定されている必要があります。
  - ・登録プロファイルが指定されている場合、トラストポイント設定に登録 URL が指定されていないことがあります。両方のコマンドがサポートされていても、トラストポイントに使用できるコマンドは一度に1つだけです。
  - 各 CA で使用される HTTP コマンドには規格がないため、ユーザは使用している CA に適したコマンドを入力する必要があります。

### 手順の概要

1. enable

>

- **2**. configure terminal
- 3. crypto pki trustpoint name
- **4.** enrollment profile label
- 5. exit
- 6. crypto pki profile enrollment label
- 7. 次のいずれかを実行します。
  - authentication url url
  - authentication terminal
- 8. authentication command
- 9. 次のいずれかを実行します。
  - enrollment url url
  - enrollment terminal
- 10. enrollment credential label
- 11. enrollment command

I

- **12. parameter** *number* {**value** *value* | **prompt** *string*}
- **13**. exit
- 14. show crypto pki certificates

### 手順の詳細

|               | コマンドまたはアクション                                                       | 目的                                                                                       |
|---------------|--------------------------------------------------------------------|------------------------------------------------------------------------------------------|
| ステップ1         | enable                                                             | 特権 EXEC モードを有効にします。                                                                      |
|               | 例:                                                                 | <ul> <li>パスワードを入力します(要求された場合)。</li> </ul>                                                |
|               | Router> enable                                                     |                                                                                          |
| ステップ2         | configure terminal                                                 | グローバル コンフィギュレーション モードを開始                                                                 |
|               | 例:                                                                 | します。                                                                                     |
|               | Router# configure terminal                                         |                                                                                          |
| ステップ <b>3</b> | crypto pki trustpoint name                                         | トラストポイントおよび設定された名前を宣言し                                                                   |
|               | 例:                                                                 | て、CAトラストポイントコンフィギュレーション<br>モードを開始します。                                                    |
|               | Router(config)# crypto pki trustpoint Entrust                      |                                                                                          |
| ステップ4         | enrollment profile label                                           | 登録プロファイルが証明書認証および登録用に使用                                                                  |
|               | 例:                                                                 | されるように指定します。                                                                             |
|               | Router(ca-trustpoint)# enrollment profile E                        |                                                                                          |
| ステップ5         | exit                                                               | CAトラストポイントコンフィギュレーションモー                                                                  |
|               | 例:                                                                 | ドを終了します。                                                                                 |
|               | Router(ca-trustpoint)# exit                                        |                                                                                          |
| ステップ6         | crypto pki profile enrollment label                                | 登録プロファイルを定義し、ca-profile-enroll コン                                                        |
|               | 例:                                                                 | フィギュレーションモードを開始します。                                                                      |
|               | Router(config)# crypto pki profile enrollment E                    | <ul> <li><i>label</i>:登録ブロファイルの名前。登録ブロファ<br/>イル名は、enrollment profile コマンドで指定さ</li> </ul> |
|               |                                                                    | れた名前と同じである必要があります。                                                                       |
| ステップ1         | 次のいずれかを実行します。                                                      | 証明書認証要求の送信先となる CA サーバの URL                                                               |
|               | authentication url url                                             | を指定します。                                                                                  |
|               | • authentication terminal                                          | ・ <i>url</i> :ルータが認証要求を送信するCAサーバー                                                        |
|               | 例:                                                                 | の UKL。HIIP を使用す る場合、UKL は<br>「http://CA name」という形式にする必要があ                                |
|               | Router(ca-profile-enroll)# authentication url<br>http://entrust:81 | ります。ここで、CA_nameはCAのホストDNS<br>名またはIPアドレスです。TFTPを使用する場                                     |

|                | コマンドまたはアクション                                                                         | 目的                                                                                                    |
|----------------|--------------------------------------------------------------------------------------|----------------------------------------------------------------------------------------------------|
|                | 例:<br>Router(ca-profile-enroll)# authentication<br>terminal                          | 合、この URL は<br>「tftp://certserver/file_specification」という形式<br>にする必要があります。(URL にファイル指<br>定が含まれない場合、ルータの FQDN が使用<br>されます。) |
|                |                                                                                      | カットアンドペーストによる手動での証明書認証を<br>指定します。                                                                                        |
| ステップ8          | authentication command                                                               | (任意)認証のためにCAに送信されるHTTPコマ                                                                                                 |
|                | 例:                                                                                   | ンドを指定します。                                                                                                    |
|                | Router(ca-profile-enroll)# authentication command                                    |                                                                                                    |
| ステップ9          | 次のいずれかを実行します。                                                                        | 証明書登録要求を HTTP または TFTP によって送信                                                                                            |
|                | • enrollment url url                                                                 | する CA サーバの URL を指定します。                                                                                                   |
|                | •<br>• enrollment terminal                                                           | カットアンドペーストによる手動での証明書登録を<br> 指定します。                                                                                       |
|                | 例:                                                                                   |                                                                                                    |
|                | Router(ca-profile-enroll)# enrollment url<br>http://entrust:81/cda-cgi/clientcgi.exe |                                                                                                    |
|                | 例:                                                                                   |                                                                                                    |
|                |                                                                                      |                                                                                                    |
|                | 例:                                                                                   |                                                                                                    |
|                | Router(ca-profile-enroll)# enrollment terminal                                       |                                                                                                    |
| ステップ10         | enrollment credential label                                                          | (任意) Cisco IOS CA に登録されるサードパーティ                                                                                          |
|                | 例:                                                                                   | ベンダー製 CA トラストポイントを指定します。                                                                                                 |
|                | Router(ca-profile-enroll)# enrollment credential<br>Entrust                          | (注) 手動での証明書登録が使用されている<br>場合、このコマンドは発行できません。                                                                              |
| ステップ 11        | enrollment command                                                                   | (任意)登録のために CA に送信される HTTP コマ                                                                                             |
|                | 例:                                                                                   | ンドを指定します。                                                                                                    |
|                | Router(ca-profile-enroll)# enrollment command                                        |                                                                                                    |
| ステップ <b>12</b> | <pre>parameter number {value value   prompt string}</pre>                            | (任意)登録プロファイルのパラメータを指定しま                                                                                                  |
|                | 例:                                                                                   | す。<br>                                                                                                    |
|                | Router(ca-profile-enroll)# parameter 1 value<br>aaaa-bbbb-cccc                       | <ul> <li>このコマンドを繰り返して使用すると、複数の<br/>値を指定できます。</li> </ul>                                                                  |

|                | コマンドまたはアクション                         | 目的                                                                           |
|----------------|--------------------------------------|------------------------------------------------------------------------------|
| ステップ <b>13</b> | exit<br>例:                           | (任意)ca-profile-enroll コンフィギュレーション<br>モードを終了します。                              |
|                | Router(ca-profile-enroll)# exit      | <ul> <li>グローバル コンフィギュレーション モードを<br/>終了するため、このコマンドをもう一度入力し<br/>ます。</li> </ul> |
| ステップ 14        | show crypto pki certificates<br>例:   | (任意)証明書、CA の証明書、および RA 証明書<br>に関する情報を表示します。                                  |
|                | Router# show crypto pki certificates |                                                                              |

## 次の作業

Cisco IOS CA に再登録するようにルータを設定した場合にこの機能を活用するには、指定され たサードパーティベンダー製 CA トラストポイントに登録されたクライアントからだけ登録要 求を受け入れるように Cisco IOS 証明書サーバを設定する必要があります。詳細については、 「Configuring and Managing a Cisco IOS Certificate Server for PKI Deployment」を参照してくださ い。

## 2 階層 PKI 環境での証明書登録の設定

この機能により、ルート CA がオフラインのときにサブ CA がクライアントに証明書を発行で きます。ルート証明書は、最初にCLIを使用してインポートできます。その後、ルート証明書 を使用して、トラストポイントで設定された発行サブ CA 証明書を検証します。

(注) 次のタスクを実行する前に、環境に応じて失効チェックを有効にします。

端末を介して ROOT-CA をインポートするには、次の手順を実行します。

```
enable
!
configure terminal
!
crypto pki trustpoint ROOT-CA
revocation-check none
enrollment terminal
!
crypto pki authenticate ROOT-CA
!
exit
```

フィンガープリントを指定または受け入れずにSUB-CAを認証する場合は、次の手順を実行します。 enable

```
configure terminal
!
crypto pki trustpoint SUB-CA
revocation-check none
enrollment url url
chain-validation continue ROOT-CA
exit
!
crypto pki authenticate SUB-CA
exit
```

## 複数のトラストポイントの有効化による証明書の更新の設定

Cisco IOS XE 17.4.1 リリース以降では、登録局が証明書の初期登録および証明書の更新のため に複数のトラストポイントを使用してルータのログイン情報を検証することを実現できます。 この機能拡張により、SCEP 登録プロトコルを介したゼロタッチ証明書登録を維持しながら、 複数のトラストポイントの自動検証が可能になります。

ルータを初めて登録すると、SCEP 要求が開始され、この要求は SUDI ログイン情報を使用し て署名されます。その後、要求が登録局に送信され、登録局は、ローカルトラストポイントを 介して SUDI 証明書を検証します。ローカルトラストポイントは、ルータ SCEP ログイン情報 を検証します。検証が成功すると、登録局は、SUDI 証明書を使用して署名を復号し、ハッシュ を検証します。ハッシュ検証も成功すると、登録局は、SCEP 要求を認証局(CA) に転送しま す。次に、CA は、要求に署名し、証明書を登録局に送り返します。登録局は、証明書をルー タに転送します。この時点で、SCEP の登録が完了です。

証明書の更新の場合、同じプロセスに従うと、更新は失敗します。これは、ルータが現在の証 明書をログイン情報として使用するため、登録局が更新要求を検証できないからです。登録局 がルータのアイデンティティを検証するために使用できるトラストポイントは1つだけである ため、証明書の更新は失敗します。

この問題を解決するために、複数のトラストポイントを使用してルータのログイン情報を検証 するように登録局を設定できるようになりました。このようにして、初期登録と更新がシーム レスに機能します。

複数のトラストポイントを設定するには、grant auto <tp-list> コマンドを使用します。このコ マンドを使用して、最大5つのトラストポイントを設定できます。次に例を示します。

grant auto tp-list <tpl tp2>
grant auto tp-list <tpl tp2 tp3>
grant auto tp-list <tpl tp2 tp3 tp4>
grant auto tp-list <tpl tp2 tp3 tp4 tp5>

トラストポイントを設定すると、登録局は、設定されたいずれかのトラストポイントを使用し て受信した証明書を検証します。検証は最初のトラストポイントから開始されます。検証が成 功すると、証明書が更新されます。それ以外の場合、登録局は、次に使用可能なトラストポイ ントを使用して検証します。

#### 設定例

crypto pki server FANRSACA no database archive grant auto <tp-list> ACT2 SUDI CA <CA TRUSTPOINT>

```
hash sha256
mode ra transparent
1
crypto pki trustpoint FANRSACA
enrollment url http://10.4.1.117:8080/ejbca/publicweb/apply/scep/FANRSACA
serial-number none
fqdn none
ip-address none
subject-name serialNumber=PID:ISR4451-X/K9 SN:FOC23231CRY, CN=ISR4k-1-ra
revocation-check none
rsakeypair FANRSACA Key 4096
crypto pki trustpoint ACT2 SUDI CA
enrollment profile ACT2 SUDI CA
revocation-check none
crypto pki trustpool policy
revocation-check none
```

(注) grant auto trustpoint と grant auto tp-list は、相互に排他的です。すでに grant auto trustpoint を 設定している場合は、grant auto tp-list コマンドを実行できません。

# PKI 証明書登録要求の設定例

## 証明書登録または自動登録の設定例

次の例では、「mytp-A」証明書サーバおよび関連付けられたトラストポイントの設定を示しま す。この例では、トラストポイントの初期の自動登録によって生成された RSA キーが USB トークン「usbtoken0」に保管されます。

```
crypto pki server mytp-A
    database level complete
    issuer-name CN=company, L=city, C=country
    grant auto
! Specifies that certificate requests will be granted automatically.
!
crypto pki trustpoint mytp-A
    revocation-check none
    rsakeypair myTP-A
    storage usbtoken0:
! Specifies that keys will be stored on usbtoken0:.
    on usbtoken0:
```

! Specifies that keys generated on initial auto enroll will be generated on and stored on ! usbtoken0:

## 自動登録の設定例

次の例では、自動ロールオーバーをイネーブルにして、ルータが起動時に自動的にCA に登録 されるように設定する方法、および必要なすべての登録情報を設定に指定する方法を示しま す。

```
crypto pki trustpoint trustpt1
 enrollment url http://trustpt1.example.com//
 subject-name OU=Spiral Dept., O=example.com
 ip-address ethernet-0
 serial-number none
 usage ike
 auto-enroll regenerate
password password1
rsa-key trustpt1 2048
Т
crypto pki certificate chain trustpt1
certificate pki OB
30820293 3082023D A0030201 0202010B 300D0609 2A864886 F70D0101 04050030
79310B30 09060355 04061302 5553310B 30090603 55040813 02434131 15301306
0355040A 130C4369 73636F20 53797374 656D3120 301E0603 55040B13 17737562
6F726420 746F206B 6168756C 75692049 50495355 31243022 06035504 03131B79
6E692D75 31302043 65727469 66696361 7465204D 616E6167 6572301E 170D3030
30373134 32303536 32355A17 0D303130 37313430 31323834 335A3032 310E300C
06035504 0A130543 6973636F 3120301E 06092A86 4886F70D 01090216 11706B69
2D343562 2E636973 636F2E63 6F6D305C 300D0609 2A864886 F70D0101 01050003
4B003048 024100B3 0512A201 3B4243E1 378A9703 8AC5E3CE F77AF987 B5A422C4
15E947F6 70997393 70CF34D6 63A86B9C 4347A81A 0551FC02 ABA62360 01EF7DD2
6C136AEB 3C6C3902 03010001 A381F630 81F3300B 0603551D 0F040403 02052030
1C060355 1D110415 30138211 706B692D 3435622E 63697363 6F2E636F 6D301D06
03551D0E 04160414 247D9558 169B9A21 23D289CC 2DDA2A9A 4F77C616 301F0603
551D2304 18301680 14BD742C E892E819 1D551D91 683F6DB2 D8847A6C 73308185
0603551D 1F047E30 7C307AA0 3CA03AA4 38303631 0E300C06 0355040A 13054369
73636F31 24302206 03550403 131B796E 692D7531 30204365 72746966 69636174
65204D61 6E616765 72A23AA4 38303631 0E300C06 0355040A 13054369 73636F31
24302206 03550403 131B796E 692D7531 30204365 72746966 69636174 65204D61
6E616765 72300D06 092A8648 86F70D01 01040500 03410015 BC7CECF9 696697DF
E887007F 7A8DA24F 1ED5A785 C5C60452 47860061 0C18093D 08958A77 5737246B
0A25550A 25910E27 8B8B428E 32F8D948 3DD1784F 954C70
auit
```

(注)

この例では、キーは再生もロールオーバーもされません。

## 証明書自動登録とキー再生の設定例

次の例では、ルータが起動時に「trustme1」という CA に自動的に登録され、自動ロールオー バーがイネーブルになるように設定する方法を示します。regenerate キーワードが発行される ため、自動ロールオーバープロセスが開始されると、新しいキーが証明書に対して生成され、 再発行されます。更新パーセンテージが 90 に設定されているため、証明書の有効期間が 1 年 の場合は、古い証明書が失効する 36.5 日前に新しい証明書が要求されます。実行コンフィギュ レーションを変更しても、NVRAMに書き込まないかぎり自動登録によってNVRAMが更新さ れないため、実行コンフィギュレーションの変更はNVRAMスタートアップコンフィギュレー ションに保存されます。

crypto pki trustpoint trustme1 enrollment url http://trustme1.example.com/ subject-name OU=Spiral Dept., O=example.com ip-address ethernet0 serial-number none auto-enroll 90 regenerate password password1 rsakeypair trustme1 2048 exit crypto pki authenticate trustme1 copy system:running-config nvram:startup-config

## カットアンドペーストによる証明書登録の設定例

次の例では、カットアンドペーストによる手動での登録方式を使用して、証明書登録を設定す る方法を示します。

```
Router(config)#
crypto pki trustpoint TP
Router (ca-trustpoint) #
enrollment terminal
Router (ca-trustpoint) #
crypto pki authenticate TP
Enter the base 64 encoded CA certificate.
End with a blank line or the word "quit" on a line by itself
----BEGIN CERTIFICATE----
MIICNDCCAd6gAwIBAgIQOsCmXpVHwodKryRoqULV7jANBgkqhkiG9w0BAQUFADA5
MQswCQYDVQQGEwJVUzEWMBQGA1UEChMNQ21zY28qU31zdGVtczESMBAGA1UEAxMJ
bXNjYS1yb290MB4XDTAyMDIxNDAwNDYwMVoXDTA3MDIxNDAwNTQ00FowOTELMAkG
A1UEBhMCVVMxFjAUBgNVBAoTDUNpc2NvIFN5c3RlbXMxEjAQBgNVBAMTCW1zY2Et
cm9vdDBcMA0GCSqGSIb3DQEBAQUAA0sAMEgCQQCix8nIGFg+wvy3BjFbVi25wYoG
K2N0HWWHpqxFuFhqyBnIC0OshIn9CtrdN3JvUNHr0NIKocEwNKUGYmPwWGTfAgMB
AAGjgcEwgb4wCwYDVR0PBAQDAgHGMA8GA1UdEwEB/wQFMAMBAf8wHQYDVR0OBBYE
FKIacs16dKAfuNDVQymlSp7esf8jMG0GA1UdHwRmMGQwL6AtoCuGKWh0dHA6Ly9t
c2NhLXJvb3QvQ2VydEVucm9sbC9tc2NhLXJvb3QuY3JsMDGgL6AthitmaWxl0i8v
XFxtc2NhLXJvb3RcQ2VydEVucm9sbFxtc2NhLXJvb3QuY3JsMBAGCSsGAQQBgjcV
AQQDAqEAMA0GCSqGS1b3DQEBBQUAA0EAeuZkZMX9qkoLHfETYTpVWjZPQbBmwNRA
oJDSdYdtL3BcI/uLL5q7EmODyGfLyMGxuhQYx5r/40aSQgLCqBq+yg==
----END CERTIFICATE-----
Certificate has the following attributes:
Fingerprint: D6C12961 CD78808A 4E02193C 0790082A
% Do you accept this certificate? [yes/no]:
y
Trustpoint CA certificate accepted.
% Certificate successfully imported
Router(config)#
crypto pki enroll TP
% Start certificate enrollment..
% The subject name in the certificate will be:
Router.example.com
% Include the router serial number in the subject name? [yes/no]:
n
% Include an IP address in the subject name? [no]:
n
Display Certificate Request to terminal? [yes/no]:
У
Signature key certificate request -
Certificate Request follows:
MIIBhTCB7wIBADAlMSMwIQYJKoZIhvcNAQkCFhRTYW5kQmFnZ2VyLmNpc2NvLmNv
bTCBnzANBgkqhkiG9w0BAQEFAAOBjQAwgYkCgYEAxdhXFDiWAn/hIZs9zfOtssKA
daoWYu0ms9Fe/Pew01dh14vXdxgacstOs2Pr5wk6jLOPxpvxOJPWyQM6ipLmyVxv
ojhyLTrVohrh6Dnqcvk+G/5ohss9o9RxvONwx042pQchFnx9EkMuZC7evwRxJEqR
mBHXBZ8GmP3jYQsjS8MCAwEAAaAhMB8GCSqGSIb3DQEJDjESMBAwDgYDVR0PAQH/
BAQDAgeAMA0GCSqGSIb3DQEBBAUAA4GBAMT6WtyFw95POY7UtF+YIYHiVRUf4SCq
hRIAGrljUePLo9iTqyPU1Pnt8JnIZ5P5BHU3MfgP8sqodaWub6mubkzaohJ1qD06
087fnLCNid5Tov5jKogFHIki2EGGZxBosUw9lJlenQdNdDPbJc5LIWdfDvciA6j0
N18rOtKnt8Q+
```

Redisplay enrollment request? [yes/no]: Encryption key certificate request -Certificate Request follows: MIIBhTCB7wIBADA1MSMwIQYJKoZIhvcNAQkCFhRTYW5kQmFnZ2VyLmNpc2NvLmNv bTCBnzANBgkqhkiG9w0BAQEFAAOBjQAwgYkCgYEAwG60QojpDbzbKnyj8FyTiOcv THkDP7XD4vLT1XaJ409z0gSIoGnIcdFtXhVlBWtpq3/09zYFXr1tH+BMCRQi3Lts 0IpxYa3D9iFPqev7SPXpsAIsY8a6FMq7TiwLObqiQjLKL4cbuV0Frj10Yuv5A/Z+ kqMOm7c+pWNWFdLe91sCAwEAAaAhMB8GCSqGSIb3DQEJDjESMBAwDgYDVR0PAQH/ BAQDAgUgMA0GCSqGSIb3DQEBBAUAA4GBACF7feURj/fJMojPBlR6fa9BrlMJx+2F H91YM/CIiz2n4mHTeWTWKhLoT8wUfa9NGOk7yi+nF/F7035twLfq6n2bSCTW4aem 8jLMMaeFxwkrV/ceQKrucmNC1uVx+fBy9rhnKx8j60XE25tnp1U08r6om/pBQABU eNPFhozcaQ/2 Redisplay enrollment request? [yes/no]: n Router(config)# crypto pki import TP certificate Enter the base 64 encoded certificate. End with a blank line or the word "quit" on a line by itself MIIDajCCAxSgAwIBAgIKFN7C6QAAAAAMRzANBgkqhkiG9w0BAQUFADA5MQswCQYD VQQGEwJVUzEWMBQGA1UEChMNQ21zY28gU31zdGVtczESMBAGA1UEAxMJbXNjYS1y b290MB4XDTAyMDYwODAxMTY0MloXDTAzMDYwODAxMjY0MlowJTEjMCEGCSqGSIb3 DQEJAhMUU2FuZEJhZ2dlci5jaXNjby5jb20wgZ8wDQYJKoZIhvcNAQEBBQADgY0A MIGJAoGBAMXYVxQ4lgJ/4SGbPc3zrbLCgHWqFmLtJrPRXvz3sNNXYdeL13cYGnLL TrNj6+cJOoyzj8ab8TiT1skDOoqS5slcb6I4ci061aIa4eg56nL5Phv+aIbLPaPU cbzjcMdONqUHIRZ8fRJDLmQu3r8EcSRKkZgR1wWfBpj942ELI0vDAgMBAAGjggHM MIIByDALBgNVHQ8EBAMCB4AwHQYDVR00BBYEFL8Quz8dyz4EGIeKx9A8UMNHLE4s MHAGA1UdIwRpMGeAFKIacs16dKAfuNDVQymlSp7esf8joT2kOzA5MQswCQYDVQQG EwJVUzEWMBQGA1UEChMNQ21zY28qU31zdGVtczESMBAGA1UEAxMJbXNjYS1yb290 ghA6wKZelUfCh0qvJGipQtXuMCIGA1UdEQEB/wQYMBaCFFNhbmRCYWdnZXIuY21z Y28uY29tMG0GA1UdHwRmMGQwL6AtoCuGKWh0dHA6Ly9tc2NhLXJvb3QvQ2VydEVu cm9sbC9tc2NhLXJvb3QuY3JsMDGgL6AthitmaWx10i8vXFxtc2NhLXJvb3RcQ2Vy  ${\tt dEVucm9sbFxtc2NhLXJvb3QuY3JsMIGUBggrBgEFBQcBAQSBhzCBhDA/BggrBgEFF}$ BQcwAoYzaHR0cDovL21zY2Etcm9vdC9DZXJ0RW5yb2xsL21zY2Etcm9vdF9tc2Nh LXJvb3QuY3J0MEEGCCsGAQUFBzAChjVmaWxl0i8vXFxtc2NhLXJvb3RcQ2VydEVu cm9sbFxtc2NhLXJvb3RfbXNjYS1yb290LmNydDANBgkqhkiG9w0BAQUFAANBAJo2 r6sHPGBdTQX2EDoJpR/A2UHXxRYqVSHkFKZw0z31r5JzUM0oPNUETV7mnZlYNVRZ CSEX/G8boi3WOjz9wZo= % Router Certificate successfully imported Router(config)# crypto pki import TP cert Enter the base 64 encoded certificate. End with a blank line or the word "quit" on a line by itself MIIDajCCAxSgAwIBAgIKFN70BQAAAAAMSDANBgkqhkiG9w0BAQUFADA5MQswCQYD VQQGEwJVUzEWMBQGA1UEChMNQ21zY28gU31zdGVtczESMBAGA1UEAxMJbXNjYS1y b290MB4XDTAyMDYwODAxMTY0NVoXDTAzMDYwODAxMjY0NVowJTEjMCEGCSqGSIb3 DQEJAhMUU2FuZEJhZ2dlci5jaXNjby5jb20wgZ8wDQYJKoZIhvcNAQEBBQADgY0A MIGJAoGBAMButEKI6Q282yp8o/Bck4jnL0x5Az+1w+Ly09V2ieNPc9IEiKBpyHHR bV4VZQVraat/zvc2BV69bR/gTAkUIty7bNCKcWGtw/YhT6nr+0j16bACLGPGuhTK u04sCzm6okIyyi+HG7ldBa45dGLr+QP2fpKjDpu3PqVjVhXS3vZbAgMBAAGjggHM MIIByDALBqNVHQ8EBAMCBSAwHQYDVR00BBYEFPD029oRdlEUSqBMq6jZR+YFRWlj MHAGA1UdIwRpMGeAFKIacs16dKAfuNDVQymlSp7esf8joT2kOzA5MQswCQYDVQQG  $\verb"EwJVUzEWMBQGA1UEChMNQ21zY28gU31zdGVtczESMBAGA1UEAxMJbXNjYS1yb290"$ ghA6wKZelUfCh0qvJGipQtXuMCIGA1UdEQEB/wQYMBaCFFNhbmRCYWdnZXIuY21z Y28uY29tMG0GA1UdHwRmMGQwL6AtoCuGKWh0dHA6Ly9tc2NhLXJvb3QvQ2VydEVu cm9sbC9tc2NhLXJvb3QuY3JsMDGgL6AthitmaWx10i8vXFxtc2NhLXJvb3RcQ2Vy dEVucm9sbFxtc2NhLXJvb3QuY3JsMIGUBggrBgEFBQcBAQSBhzCBhDA/BggrBgEF BQcwAoYzaHR0cDovL21zY2Etcm9vdC9DZXJ0RW5yb2xsL21zY2Etcm9vdF9tc2Nh LXJvb3QuY3J0MEEGCCsGAQUFBzAChjVmaWxl0i8vXFxtc2NhLXJvb3RcQ2VydEVu

```
cm9sbFxtc2NhLXJvb3RfbXNjYS1yb290LmNydDANBgkqhkiG9w0BAQUFAANBAHaU
hyCwLirUghNxCmLzXRG7C3W1j0kSX7a4fX90xKR/Z2SoMjdMNPPyApuh8SoT2zBP
ZKjZU2WjcZG/nZF4W5k=
% Router Certificate successfully imported
```

証明書が正常にインポートされたかどうかを確認するには、show crypto pki certificates コマン ドを発行します。

```
Router# show crypto pki certificates
Certificate
  Status: Available
  Certificate Serial Number: 14DECE0500000000C48
 Certificate Usage: Encryption
  Issuer:
   CN = TPCA-root
    0 = Company
    C = US
  Subject:
   Name: Router.example.com
   OID.1.2.840.113549.1.9.2 = Router.example.com
  CRL Distribution Point:
   http://tpca-root/CertEnroll/tpca-root.crl
  Validity Date:
   start date: 18:16:45 PDT Jun 7 2002
   end date: 18:26:45 PDT Jun 7 2003
   renew date: 16:00:00 PST Dec 31 1969
 Associated Trustpoints: TP
Certificate
  Status: Available
 Certificate Serial Number: 14DEC2E900000000C47
 Certificate Usage: Signature
  Issuer:
   CN = tpca-root
    0 = company
    C = US
  Subject:
    Name: Router.example.com
   OID.1.2.840.113549.1.9.2 = Router.example.com
  CRL Distribution Point:
   http://tpca-root/CertEnroll/tpca-root.crl
  Validity Date:
   start date: 18:16:42 PDT Jun 7 2002
    end date: 18:26:42 PDT Jun 7 2003
   renew date: 16:00:00 PST Dec 31 1969
  Associated Trustpoints: TP
CA Certificate
  Status: Available
  Certificate Serial Number: 3AC0A65E9547C2874AAF2468A942D5EE
  Certificate Usage: Signature
  Issuer:
   CN = tpca-root
    O = Company
    C = US
  Subject:
   CN = tpca-root
     O = company
    C = US
  CRL Distribution Point:
   http://tpca-root/CertEnroll/tpca-root.crl
  Validity Date:
   start date: 16:46:01 PST Feb 13 2002
    end date: 16:54:48 PST Feb 13 2007
  Associated Trustpoints: TP
```

## キー再生を使用した手動での証明書登録の設定例

次の例では、「trustme2」という名前の CA から手動で証明書を登録して、新しいキーを再生 する方法を示します。

```
crypto pki trustpoint trustme2
enrollment url http://trustme2.example.com/
subject-name OU=Spiral Dept., O=example.com
ip-address ethernet0
serial-number none
regenerate
password password1
rsakeypair trustme2 2048
exit
crypto pki authenticate trustme2
crypto pki enroll trustme2
```

## 永続的自己署名の証明書の作成および検証例

次の例では、「local」という名前のトラストポイントを宣言して登録し、IPアドレスを含む自 己署名証明書を生成する方法を示します。

```
crypto pki trustpoint local
enrollment selfsigned
end
configure terminal
Enter configuration commands, one per line. End with CNTL/Z.
crypto pki enroll local
Nov 29 20:51:13.067: %SSH-5-ENABLED: SSH 1.99 has been enabled
Nov 29 20:51:13.267: %CRYPTO-6-AUTOGEN: Generated new 512 bit key pair
% Include the router serial number in the subject name? [yes/no]: yes
% Include an IP address in the subject name? [no]: yes
Enter Interface name or IP Address[]: ethernet 0
Generate Self Signed Router Certificate? [yes/no]: yes
Router Self Signed Certificate successfully created
```

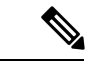

- (注)
- ルータに設定できる自己署名証明書は1つだけです。自己署名証明書がすでに存在する場合 に、別の自己署名証明書用に設定されたトラストポイントを登録しようとすると、通知が表示 され、自己署名証明書を置き換えるかどうか尋ねられます。置き換える場合は、新しい自己署 名証明書が生成され、既存の自己署名証明書と置き換えられます。

## HTTPS サーバのイネーブル化の例

次の例では、以前に HTTPS サーバが設定されていなかったため、HTTPS サーバをイネーブル にし、デフォルト トラストポイントを生成する方法を示します。

```
configure terminal
Enter configuration commands, one per line. End with CNTL/Z.
ip http secure-server
% Generating 1024 bit RSA keys ...[OK]
*Dec 21 19:14:15.421:%PKI-4-NOAUTOSAVE:Configuration was modified. Issue "write memory"
```

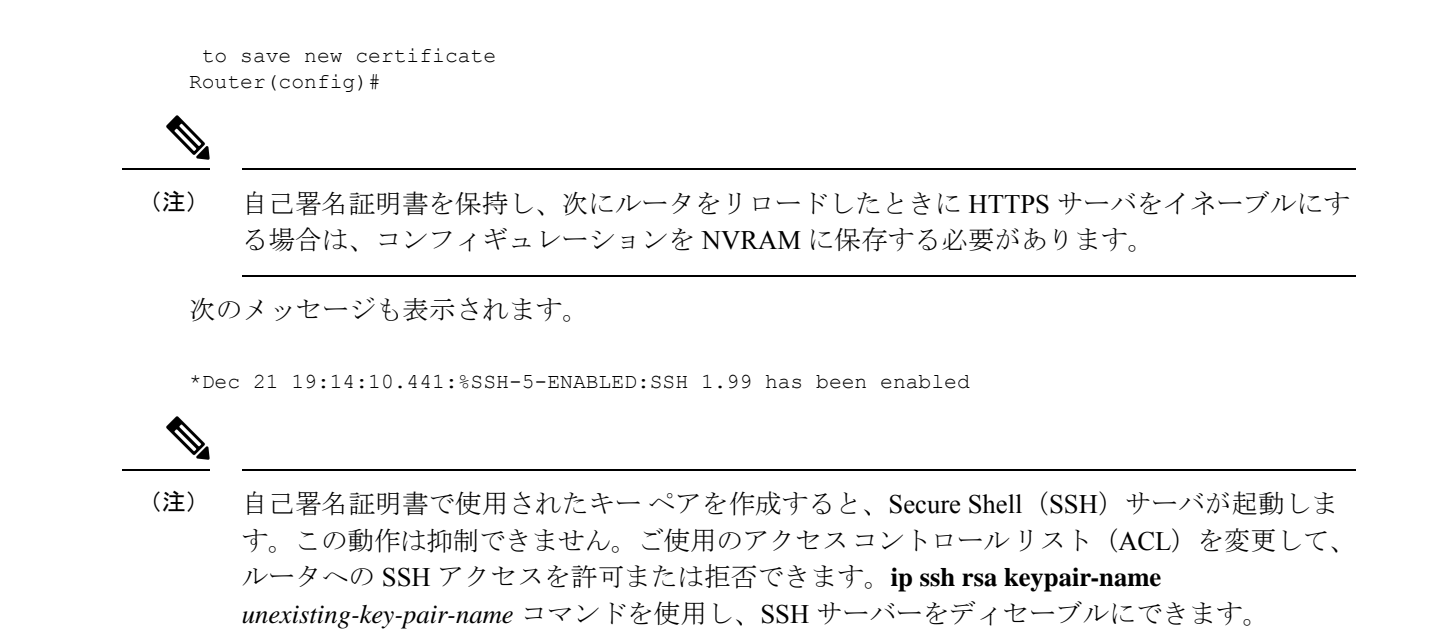

## 自己署名証明書設定の検証例

次の例では、作成した自己署名証明書に関する情報を表示します。

```
Router# show crypto pki certificates
Router Self-Signed Certificate
Status: Available
Certificate Serial Number: 01
Certificate Usage: General Purpose
Issuer:
    cn=IOS-Self-Signed-Certificate-3326000105
Subject:
    Name: IOS-Self-Signed-Certificate-3326000105
validity Date:
    start date: 19:14:14 GMT Dec 21 2004
    end date: 00:00:00 GMT Jan 1 2020
Associated Trustpoints: TP-self-signed-3326000105
```

(注)

上記の 3326000105 という数値はルータのシリアル番号で、これはルータの実際のシリアル番号によって異なります。

次の例では、自己署名証明書に対応するキーペアに関する情報を表示します。

```
Router# show crypto key mypubkey rsa

% Key pair was generated at: 19:14:10 GMT Dec 21 2004

Key name: TP-self-signed-3326000105

Usage: General Purpose Key

Key is not exportable.

Key Data:

30819F30 0D06092A 864886F7 0D010101 05000381 8D003081 89028181 00B88F70

6BC78B6D 67D6CFF3 135C1D91 8F360292 CA44A032 5AC1A8FD 095E4865 F8C95A2B

BFD1C2B7 E64A3804 9BBD7326 207BD456 19BAB78B D075E78E 00D2560C B09289AE
```

6DECB8B0 6672FB3A 5CDAEE92 9D4C4F71 F3BCB269 214F6293 4BA8FABF 9486BCFC 2B941BCA 550999A7 2EFE12A5 6B7B669A 2D88AB77 39B38E0E AA23CB8C B7020301 0001 % Key pair was generated at: 19:14:13 GMT Dec 21 2004 Key name: TP-self-signed-3326000105.server Usage: Encryption Key Key is not exportable. Key Data: 307C300D 06092A86 4886F70D 01010105 00036B00 30680261 00C5680E 89777B42 463E5783 FE96EA9E F446DC7B 70499AF3 EA266651 56EE29F4 5B003D93 2FC9F81D 8A46E12F 3FBAC2F3 046ED9DD C5F27C20 1BBA6B9B 08F16E45 C34D6337 F863D605 34E30F0E B4921EC5 DAC9EBBA 50C54AA0 BF551BDD 88453F50 61020301 0001

(注) TP-self-signed-3326000105.server という2番目のキーペアは、SSHキーペアです。ルータに任意のキーペアが作成されてSSHが起動すると、生成されます。

次の例では、「local」というトラストポイントに関する情報を表示します。

```
Router# show crypto pki trustpoints
Trustpoint local:
   Subject Name:
   serialNumber=C63EBBE9+ipaddress=10.3.0.18+hostname=test.example.com
        Serial Number: 01
   Persistent self-signed certificate trust point
```

# HTTP による直接登録の設定例

次の例では、HTTP による CA サーバへの直接登録ための登録プロファイルを設定する方法を 示します。

```
crypto pki trustpoint Entrust
enrollment profile E
serial
crypto pki profile enrollment E
authentication url http://entrust:81
authentication command GET /certs/cacert.der
enrollment url http://entrust:81/cda-cgi/clientcgi.exe
enrollment command POST reference_number=$P2&authcode=$P1
&retrievedAs=rawDER&action=getServerCert&pkcs10Request=$REQ
parameter 1 value aaaa-bbbb-cccc
parameter 2 value 5001
```

## 2 階層 PKI 環境での証明書登録の設定例

端末経由で ROOT-CA をインポートする例。

(config) #crypto pki trustpoint ROOT-CA (ca-trustpoint) #revocation-check none (ca-trustpoint) #enrollment terminal

(config) #crypto pki authenticate ROOT-CA

Enter the base 64 encoded CA certificate. End with a blank line or the word "quit" on a line by itself MIIDdTCCAl2qAwIBAqIQIfTArEE1yKZPXHaAVqDk5jANBqkqhkiG9w0BAQsFADBN MRMwEQYKCZImiZPyLGQBGRYDY29tMRgwFgYKCZImiZPyLGQBGRYIdnBuLWVhc3Qx HDAaBgNVBAMTE3Zwbi1lYXN0LXphY2ttY2ktQ0EwHhcNMTgxMjIwMDAwNjMyWhcN MjgxMjIwMDAxNjMyWjBNMRMwEQYKCZImiZPyLGQBGRYDY29tMRgwFgYKCZImiZPy LGQBGRYIdnBuLWVhc3QxHDAaBgNVBAMTE3Zwbi1lYXN0LXphY2ttY2ktQ0EwggEi MA0GCSqGSIb3DQEBAQUAA4IBDwAwqqEKAoIBAQC9Gdns9lU2HHc+XYhrmZKq6+Xo 5kNflu6mMgCfZ7ZiAKxZ03whJWZqNC7JRZQ+LkIJAcBUSf2mSJWRp+HVgI6k4Zf7 bMgIBq629HT8XmFLrr3lfh1lfL7WqI1Uez7/PEzjsw09y/m/WiSnrlgR3+PvyDbH E86A6JnmtTNIs4qawUe72BlnEzwwRaFNi7VQz7GQw3CUo+RX9wtFYjABTyTUM/BA MP47pI8CVh1jHVHqHcbqpyd97j1/8n1d/NCmcHKIg2hnKE01Hx8oK7QIHe1rkryl +r0ol2fS3CGgY000+FINs3qw4h8H8xfmsc5cs8lJClbZGJhMTXq6u4Ecp+N1AgMB AAGjUTBPMAsGA1UdDwQEAwIBhjAPBqNVHRMBAf8EBTADAQH/MB0GA1UdDqQWBBTb zvfa7aNZspz3GwJCvKDIKO8KFTAQBgkrBgEEAYI3FQEEAwIBADANBgkqhkiG9w0B AQsFAAOCAQEAqTIPTauHsPp7h1v/iFXkbVV1aG708/IaJG0sCr0f9/nsfM9H00Jm LP+twy5KkFa7I6u4vMlMlfNyujS60Fqnw3m8UJCy2SkYVwlGrBddN+BQbnkZ460M sYfaynFBsvsbmmaLEqUQ3t9cmNCskXoda+FffyFTwAUBFzV66BGKpn6Y7oyIghF5 NLjjqWPVmRy7RKM4IKe9J0+oEmnugwtdfHgiFdX+d6qPovjbApj2j6N4+Cv6qHDO /c+wUXRxz08eFNOqHNJipk700XMrUh4UaWMnM/CYA9E1sjjSAWhBl4ii/+fiaILw xgof+2mmIzafzFZz+eVf5kgwpV07GlZlng== ----END CERTIFICATE-quit Certificate has the following attributes: Fingerprint MD5: 99182E1E 96FB0595 DF86BFCE 3C781CF5 Fingerprint SHA1: 6E55B878 9AA3B603 D689AC25 F027615E 0C88E6E4 % Do you accept this certificate? [yes/no]: yes Authenticating SUB-CA without having to specify or accept the fingerprint. (config) #crypto pki trustpoint SUB-CA (ca-trustpoint)#enrollment url http://<SUBCA IP/FQDN>:80/certsrv/mscep/mscep.dll (ca-trustpoint) #chain-validation continue ROOT-CA (ca-trustpoint) #revocation-check none (ca-trustpoint)#crypto pki authenticate SUB-CA Certificate has the following attributes: Fingerprint MD5: 5C38CB0A 050AAE87 84A08A75 5F7084B8 Fingerprint SHA1: EB829470 B8B9E26E 4457F346 7A3E957C C623C6F9 Certificate validated - Signed by existing trustpoint CA certificate.

Trustpoint CA certificate accepted.

----BEGIN CERTIFICATE----

# その他の参考資料

#### 関連資料

| 関連項目                   | マニュアル タイトル                                      |
|------------------------|-------------------------------------------------|
| USB トークンによる RSA 処理:USB | 『Cisco IOS Security Configuration Guide: Secure |
| トークンを使用するメリット          | Connectivity』の「Storing PKI Credentials」モジュール    |

| 関連項目                                                                                                    | マニュアル タイトル                                                                                                    |
|----------------------------------------------------------------------------------------------------|----------------------------------------------------------------------------------------------------|
| USB トークンによる RSA 処理:証明書<br>サーバの設定                                                                          | 『Cisco IOS Security Configuration Guide: Secure<br>Connectivity』の「Configuring and Managing a Cisco<br>IOS Certificate Server for PKI Deployment」項     |
|                                                                                                    | 「Generating a Certificate Server RSA Key Pair」項、<br>「Configuring a Certificate Server Trustpoint」項、およ<br>び関連する例を参照してください。                             |
| PKI の概要(RSA キー、証明書登録、<br>および CA を含む)                                                                      | 『Cisco IOS Security Configuration Guide: Secure<br>Connectivity』の「Cisco IOS PKI Overview:<br>Understanding and Planning a PKI」モジュール                   |
| 安全なデバイス プロビジョニング:機<br>能概要および設定作業                                                                          | 『Cisco IOS Security Configuration Guide: Secure<br>Connectivity』の「Setting Up Secure Device Provisioning<br>(SDP) for Enrollment in a PKI」項            |
| RSA キーの生成および展開                                                                                            | 『Cisco IOS Security Configuration Guide: Secure<br>Connectivity』の「Deploying RSA Keys Within a PKI」<br>モジュール                                           |
| Cisco IOS 証明書サーバの概要および設<br>定作業                                                                            | 『Cisco IOS Security Configuration Guide: Secure<br>Connectivity』の「Configuring and Managing a Cisco<br>IOS Certificate Server for PKI Deployment」モジュール |
| USB トークンの設定および使用                                                                                          | 『Cisco IOS Security Configuration Guide: Secure<br>Connectivity』の「Storing PKI Credentials」モジュール                                                       |
| Cisco IOS セキュリティ コマンド                                                                                     | Cisco IOS Security Command Reference                                                                                                    |
| Suite-BのESPトランスフォーム                                                                                       | 『Configuring Security for VPNs with IPsec』フィーチャ<br>モジュール                                                                                              |
| Suite-B SHA-2ファミリ(HMAC バリア<br>ント)および Elliptic Curve(EC)キー<br>ペアの設定。                                       | 『Configuring Internet Key Exchange for IPsec VPNs』<br>フィーチャ モジュール                                                                                     |
| Suite-B 整合性アルゴリズム タイプのト<br>ランスフォームの設定                                                                     | 『Configuring Internet Key Exchange Version 2 (IKEv2)』<br>フィーチャ モジュール                                                                                  |
| IKEv2 用の Suite-B の Elliptic Curve<br>Digital Signature Algorithm (ECDSA)<br>signature (ECDSA-sig) 認証方式の設定 | 『Configuring Internet Key Exchange Version 2 (IKEv2)』<br>フィーチャ モジュール                                                                                  |
| IPsec SA ネゴシエーションでの Suite-B<br>の Elliptic Curve Diffie-Hellman (ECDH)<br>のサポート                            | 『Configuring Internet Key Exchange for IPsec VPNs』<br>および『Configuring Internet Key Exchange Version 2<br>(IKEv2)』フィーチャ モジュール                          |

| 関連項目           | マニュアル タイトル                   |
|----------------|------------------------------|
| 推奨される暗号化アルゴリズム | [Next Generation Encryption] |

### MIB

| MIB | MIB のリンク                                                                                                    |
|-----|----------------------------------------------------------------------------------------------------|
| なし。 | 選択したプラットフォーム、Cisco IOS リリース、およびフィーチャ セットに関する<br>MIB を探してダウンロードするには、次の URL にある Cisco MIB Locator を使用しま<br>す。<br>http://www.cisco.com/go/mibs |

シスコのテクニカル サポート

| 説明                                                                                                    | リンク                                               |
|----------------------------------------------------------------------------------------------------|---------------------------------------------------|
| 右のURLにアクセスして、シスコのテクニカ<br>ルサポートを最大限に活用してください。こ<br>れらのリソースは、ソフトウェアをインストー<br>ルして設定したり、シスコの製品やテクノロ<br>ジーに関する技術的問題を解決したりするた<br>めに使用してください。このWebサイト上の<br>ツールにアクセスする際は、Cisco.comのログ<br>イン ID およびパスワードが必要です。 | http://www.cisco.com/cisco/web/support/index.html |

# Cisco TrustSec の概要の機能情報

次の表に、このモジュールで説明した機能に関するリリース情報を示します。この表は、ソフ トウェアリリーストレインで各機能のサポートが導入されたときのソフトウェアリリースだ けを示しています。その機能は、特に断りがない限り、それ以降の一連のソフトウェアリリー スでもサポートされます。

プラットフォームのサポートおよびシスコソフトウェアイメージのサポートに関する情報を検 索するには、Cisco Feature Navigator を使用します。Cisco Feature Navigator にアクセスするに は、www.cisco.com/go/cfn に移動します。Cisco.com のアカウントは必要ありません。

### 表 1: Cisco TrustSec の概要の機能情報

| 機能名                        | リリース                     | 機能情報                    |
|----------------------------|--------------------------|-------------------------|
| IPv6 の有効化 - インライン タ<br>ギング | Cisco IOS XE Fuji 16.8.1 | IPv6 のサポートが導入されま<br>した。 |

翻訳について

このドキュメントは、米国シスコ発行ドキュメントの参考和訳です。リンク情報につきましては 、日本語版掲載時点で、英語版にアップデートがあり、リンク先のページが移動/変更されている 場合がありますことをご了承ください。あくまでも参考和訳となりますので、正式な内容につい ては米国サイトのドキュメントを参照ください。